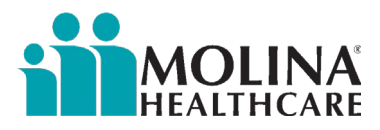

# Molina

# Enhanced Care Management Provider Manual

# **CCA** Users

# Part 2

January 1, 2024

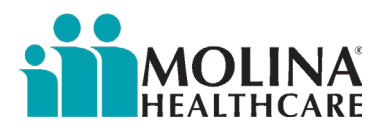

## Table of Contents

| Contact Forms & Attempts                                                          | 3  |
|-----------------------------------------------------------------------------------|----|
| Contact Form Scenarios                                                            | 12 |
| Appending Erroneous Contact Forms                                                 | 25 |
| BH Crisis Line, Nurse Advise Line, & HEDIS Behavioral Health Encounters           | 26 |
| ECM LCM Suicide Attempt (SA) Outreach                                             |    |
| ECM Enrollment Assessment                                                         |    |
| Successful Member Enrollment into ECM                                             |    |
| Member Does not Meet Populations of Focus Criterion                               |    |
| "Yes" to Duplicative Program Questions                                            | 40 |
| Member Declines, Deceased, or UTC                                                 | 43 |
| ECM Provider Sample Telephone Outreach Script                                     | 46 |
| Letter Templates                                                                  | 47 |
| Generating Letters in CCA and Attaching ECM Care Plan Letter to the ECM Care Plan | 48 |
| Health Risk Assessment                                                            | 55 |
| Setting-up HRA Reassessment Task Reminders                                        | 57 |
| Condition-Specific Assessments                                                    | 57 |
| Substance Use Disorders                                                           | 57 |
| Depression                                                                        | 58 |
| Cognitive Decline                                                                 | 58 |
| Caregiver Fatigue/Stressors/Needs                                                 | 58 |
| Steps for Assessing Members:                                                      | 59 |
| Enhanced Care Management Assessments                                              | 59 |
| Trauma-Informed Screening- Teen/Children                                          | 60 |
| What is Trauma-Informed Care?                                                     | 60 |
| What is the ACE-Q?                                                                | 61 |
| Trauma-Informed Screening- Adults                                                 | 65 |
| What is Trauma-Informed Care?                                                     | 65 |
| What is the PC-PTSD-5 Screening Tool?                                             | 65 |
| Adding Assessments/Forms to Favorites                                             | 69 |
| Case Management Acuity                                                            | 71 |
| Medium Acuity                                                                     | 72 |
| High Acuity                                                                       | 72 |
| Catastrophic Acuity                                                               | 73 |

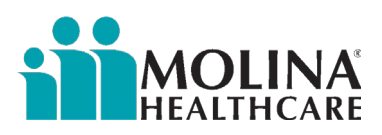

## Contact Forms & Attempts

ECM Providers are required to provide ECM services every month to our members. Documentation should reflect the development and member consent of a schedule to timely follow-up/communicate with the member to monitor progress and compliance with case management plans and goals and is modified based on the member's identified needs. Outreaches should consist of varying modes of contact and at different times of the day. ECM Providers are required to document ongoing care management of the member's needs in a contact form with the correct purpose of contact/outcomes, clear notes, and length of contact (e.g., coordination for medication/DME needs, scheduling of appointments, appointment reminders, accompaniment to appointments, supply of health management education materials, coordination of transportation, assistance to SDOH needs, strategies to address avoidable admissions, etc.).

Capitation will start once an ECM Provider completes the ECM Enrollment Assessment, and the member agrees and qualifies for the program. Payment post-enrollment depends on the ECM Provider providing continuous monthly ECM services, and complete and accurate data entry into Contact Forms in CCA for every service and/or interaction with the member and on behalf of the member, regardless of the outcome of the contact. ECM Providers will not receive capitation for months they do not provide ECM services. CCA documentation is used in lieu of your organization submitting claims, encounters, or invoices, and it's critical that our ECM Providers enter this information timely and accurately. To avoid capitation issues, we ask that you always quality review your contact forms before saving them in CCA and enter them in CCA as soon as possible, no later than 30 days from the date of service/attempt.

For enrolled members who are later identified to be unable to contact, ECM Providers are required to complete at a minimum three non-mail attempts and one mail attempt (mail the Post-Opt in UTC letter) for a total of <u>four attempts within the same month</u>. If the member continues to be unable to contact at the end of the month, our ECM Providers will extend their attempts to the next month. We understand the challenges with getting a hold of these members. If the member continues to be UTC by the end of the 2<sup>nd</sup> month, proceed with disenrolling the member by completing the Disenrollment Form in CCA no later than the <u>last day of the 2<sup>nd</sup> month</u>. See the example below:

- I. Member was enrolled on 2/27/2023.
- *II.* ECM LCM attempts to contact the member on 3/1/2023, 3/8/2023, and 3/15/2023, and the member is unable to contact during all three outreaches.
- III. ECM LCM mails Post-Opt in UTC letter on 3/22/2023 to address on record.
- *IV.* Member does not contact ECM LCM within a week of a letter being mailed.
- V. ECM LCM attempts to contact the member on 4/3/2023, 4/10/2023, and 4/17/2023, 4/24/2023 (4<sup>th</sup> attempt needs to be a UTC Letter), and the member is unable to contact during all four outreaches.
- VI. ECM LCM proceeds with disenrolling the member on 4/28/2023.

Refer to the *Member Information File section* for outreach requirements for MIF members.

Below are the steps for accessing the Contact Form in CCA and how to complete it:

| INSTRUCTIONS                                                                                                    | SCREENSHOT    |
|----------------------------------------------------------------------------------------------------|---------------|
| <b>Step 1:</b> Access the Progress Notes Module in CCA                                                                                                    |               |
| There are multiple ways to access<br>Progress Notes module; the shortcut is<br>displayed.                                                                       | Search Me 🤜 « |
| Please enter one contact form per<br>provider or member (or member's<br>representative) contact/attempt. Do not<br>merge encounters within one contact<br>form. | Or            |

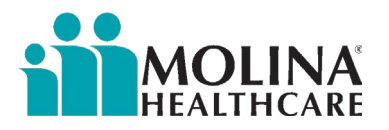

| INSTRUCTIONS                                                                                                    | SCREENSHOT                                                                                                    |
|----------------------------------------------------------------------------------------------------|----------------------------------------------------------------------------------------------------|
|                                                                                                    | My Work       Last Name         Care Management       Quick Form         Member Information       Progress Notes         LTSS Tools       Cases         Admin Tools       Letters         Admin Tools       Letters         Reports       Assignments         Custom Reports       Service Table         Tools       Maxter         Wember360       ICT Access Management         Insignia       mClinical Documents         Inbound Files       Historical UI         Optum Impact Pro       HCS Historical Documents         Molina Help Finder       Molina Help Finder                                                                                                    |
| Step 2: Click on Add Progress Note                                                                                     |                                                                                                    |
| Under <b>Select template</b> , click the<br>magnifying glass to search for the <i>Contact</i><br><i>Form</i> template: | Progress Notes         Open Entry       Add Progress Note       More Information       Full Text View       Void Progress Note       More Options        Archived Progress Notes         Open Entry       Back to Progress Notes       Mel Information       Full Text View       Void Progress Note       More Options        Archived Progress Notes         Open Entry       Back to Progress Notes       Mel Information       Full Text View       Void Progress Note       More Options        Archived Progress Notes         Open Entry       Back to Progress Notes       Mel Information       Full Text View       Void Progress Note       More Options        Archived Progress Notes         Open Entry       Back to Progress Notes       Mel Information       Full Text View       Void Progress Note       More Options        Archived Progress Notes         Subject:       Easternet       Security:       Category:       Select >       Select >       Selec                                                                                                    |
| Click <b>SELECT</b>                                                                                                    | Font       Image: Stee V Color       Image: Stee V Color |
|                                                                                                    | SELECT CANCEL                                                                                                    |

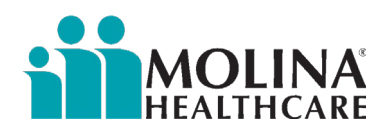

#### **INSTRUCTIONS**

Step 3: Fill out the contact form as appropriate.

#### Scenarios:

- Enrollment in Enhanced Care Management
- Enrollment into Enhanced Care Management, Assessment, ECM Care Plan
- Assessment, ECM Care Plan Care Coordination

**Note:** Any contact made to the member or on behalf of the member, regardless of whether the outreach was successful or not, needs to be documented in a contact form. Scenarios to note: If you completed an ECM Enrollment Assessment, HRA, or TOC Assessment or created/updated the care plan, or Disenrollment Form, you must enter contact forms for those interactions/services provided to the member in CCA. Failure to document properly will impact capitation and audits.

#### Contact Type:

- Initial Member- we are not using this option. Do not select this option.
- General Contact- we • primarily use this when outreaching the member.
- Provider/Agency- when • outreaching to Provider or Agency.
- Interdisciplinary Care Team-٠ an individual(s) who is supporting the member's care, such as a caregiver or social worker.

**Contact Date:** the date of service/when the interaction happened/attempt date; we want this to be documented in realtime. When you make a call to the member, subsequently complete the contact form.

**Contact Method:** use the option that best fits your encounter with the member. The

| ,                                                                                                    |                                                                                        |                                                           |                |                      |              |
|----------------------------------------------------------------------------------------------------|----------------------------------------------------------------------------------------|-----------------------------------------------------------|----------------|----------------------|--------------|
| Entry Back to Progress Notes                                                                                                    | More Information                                                                       | Full Text View                                            | More Options - | Archived Pr          | ogress Notes |
| lide Additional Fields<br>bject:                                                                                                    |                                                                                        |                                                           | Security:      | Category:            |              |
|                                                                                                    |                                                                                        |                                                           | Level 4 👻      | <select></select>    | -            |
| Enhanced Care Mana                                                                                                    | agement: Out                                                                           | reach                                                     | Case:          | м                    | 9            |
| This is a member interaction (Checkir                                                                                                    | ng this box will show ad                                                               | iditional fields)                                         |                |                      |              |
| Font V Size V Color V                                                                                                    | B I U                                                                                  |                                                           | 律律  🔏 🖬        | 🚨 🖪                  |              |
| MOLINA                                                                                                    |                                                                                        |                                                           |                |                      |              |
| HEALTHCARE                                                                                                    |                                                                                        |                                                           |                |                      |              |
| M                                                                                                    | ember Contac                                                                           | t Record                                                  |                |                      |              |
| Member Name:                                                                                                    | Current Date:                                                                          | :                                                         |                |                      |              |
|                                                                                                    |                                                                                        |                                                           |                |                      |              |
|                                                                                                    |                                                                                        |                                                           |                |                      |              |
| System Address:                                                                                                    |                                                                                        | ,                                                         |                |                      |              |
| System Address:                                                                                                    | Upda                                                                                   | ted Phone Nu                                              | mber:          |                      |              |
| System Address:<br>System Phone Number:                                                                                                    | Upda<br>Phone                                                                          | ted Phone Nu                                              | mber:          | <b>~</b>             |              |
| System Address:                                                                                                    | Updat<br>Phone                                                                         | ted Phone Nu                                              | mber:          | <b>v</b>             |              |
| System Address:                                                                                                    | Updat<br>Phone                                                                         | ted Phone Nu                                              | mber:          | <b>&gt;</b>          |              |
| System Address:<br>System Phone Number:                                                                                                    | Updat<br>Phone<br>• Mar                                                                | ted Phone Nu<br>Source:                                   | mber:          | <b>v</b>             |              |
| System Address:<br>System Phone Number:<br>Contact Type:<br>Contact Date:<br>Contact Method:                                                | Updat<br>Phone<br>Mar<br>Mar                                                           | ted Phone Nui<br>Source:<br>ndatory<br>datory<br>andatory | mber:          | <b>&gt;</b>          |              |
| System Address:<br>System Phone Number:<br>Contact Type:<br>Contact Date:<br>Contact Method:<br>Contact Method Other:                       | Upda<br>Phone<br>• Mar<br>• Mano                                                       | ted Phone Nui<br>Source:                                  | mber:          |                      |              |
| System Address:<br>System Phone Number:<br>Contact Type:<br>Contact Date:<br>Contact Method:<br>Contact Method Other:<br>Contact Direction: | Upda<br>Phone<br>Marc<br>Marc<br>Mandatory                                             | ted Phone Nu<br>Source:                                   | mber:          | <b>v</b>             |              |
| System Address:<br>System Phone Number:<br>Contact Type:<br>Contact Date:<br>Contact Method:<br>Contact Method Other:<br>Contact Direction: | Updat<br>Phone<br>Mar<br>Mar<br>Mano<br>Mandatory                                      | ted Phone Nu<br>Source:                                   | mber:          |                      | ECM.         |
| System Address:                                                                                                    | Updat<br>Phone<br>Mar<br>Man<br>Mandatory<br>Mandatory                                 | ted Phone Nui<br>Source:                                  | mber:          | ▼<br>es not apply to | ECM.         |
| System Address:                                                                                                    | Updat<br>Phone<br>Man<br>Mandatory<br>Mandatory<br>Mandatory<br>Mandatory<br>Mandatory | ted Phone Nui<br>Source:                                  | mber:          | es not apply to      | ECM.         |

**SCREENSHOT** 

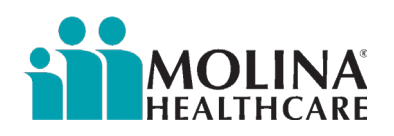

#### **INSTRUCTIONS** SCREENSHOT most frequent contact methods include phone or Face to Face- Home. If you texted the member (or member's representative) or received a text, select "Phone." Contact Direction: either select inbound if someone called you or select outbound if you called them. **Respondent:** is the individual you intended to reach. For example, if you are unable to reach the member, you would still select Member here. Member is the option commonly selected here. HIPAA Identity/Authority Verification: When you speak to the member or speak to someone on behalf of the member, (Mandatory - Select Minimum of 2 items if contacted): you must verify HIPAA. You are required to check off two items from this list. Address Normally you check off the address and date of birth. However, if you are unable CCA Case #, if available to reach the member, you would check Member ID # off N/A- UTC. N/A - UTC

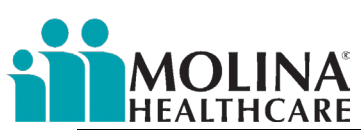

**Purpose of Contact:** Ensure you select the "*ECM*" and a valid service. **"ECM" alone or "ECM" with "Other" are not** valid options. "ECM" with a valid service and "Other" is fine.

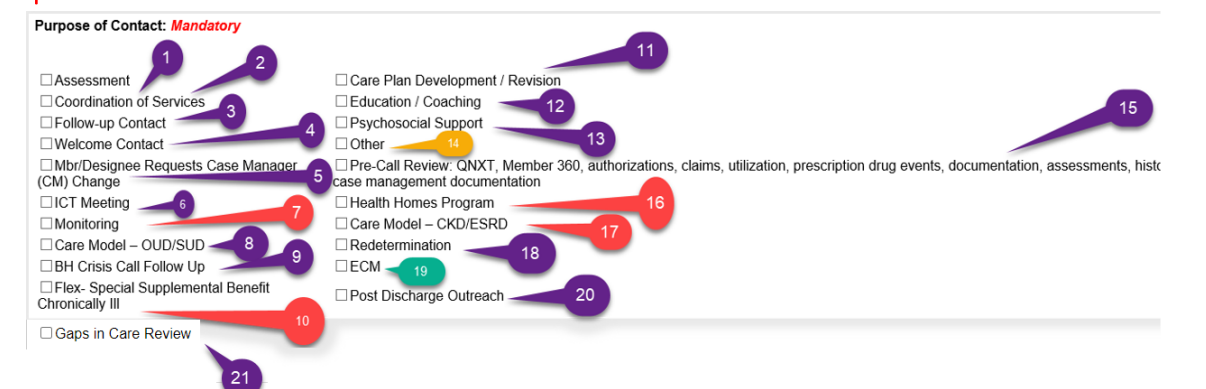

- 1. **Assessment**: check-off this option if the outreach was intended for completion of a Health Risk Assessment (HRA) with the member or if the ECM Provider could complete the Health Risk Assessment (HRA) with the member.
- 2. **Coordination of Services**: check-off this option if you intended or were able to provide/arrange care coordination services for the member
- 3. Follow-up Contact: check-off this option if you intended or could follow up with the member (or following up with a Provider/Agency). If you check this option, check an additional ECM service. When following up with a member and/or Provider/Agency, an ECM service, such as Coordination of Services, should also be provided. Also, select this option when following up with members who have called the Nurse Advise Line (NAL), the ECM Team will inform you when this happens.
- 4. Welcome Contact: check off this option if you are contacting a MIF member for enrollment into ECM, successfully enrolling a member into ECM, or mailing the Welcome Letter.
- 5. **Mbr-Designee Requests Case Manager (CM) Change**: If you have any members who request to change their assigned ECM LCM, please check off this option.
- 6. **ICT Meeting**: check-off this option for Interdisciplinary Care Team meetings. For example, if members are approved for Community Support, ICTs should occur between the ECM and CS providers.
- 7. Monitoring: <u>Do not use</u> this option; not intended for ECM.
- 8. Care Model- OUD/SUD: Do not use this option; not intended for ECM.
- 9. **BH Crisis Call Follow-up**: check-off this option when following up with members who have called the BH Crisis Line; the ECM Team will inform you when this happens.
- 10. Flex-Special Supplemental Benefit Chronically III: <u>Do not use</u> this option; not intended for ECM.
- 11. **Care Plan Development/Revision**: check-off this option when you create or revise the member's care plan and when you discuss the care plan with the member.
- 12. Education / Coaching: check-off this option if you are educating or coaching the member.
- 13. **Psychosocial Support:** check off this option if you provide the member with psychosocial support.
- 14. **Other:** you can check off this option only if you check off another valid service, such as Coordination of Service. Other and ECM are not acceptable on their own. Check others if the rest of the options do not fit the outreach.
- 15. **Pre-Call Review:** check-off this option if you reviewed the Member Dashboard in CCA, Availity, the HIF assessment, and the HEDIS/Gaps in Care etc. This exercise needs to happen after the member has been enrolled into ECM and the ECM Provider is ready to provide ECM Services to the member. This needs to be completed before member outreach, at least once in a calendar month .

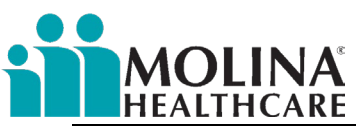

- 16. Health Homes Program: <u>Do not use</u> this option; not intended for ECM.
- 17. Care Model- CKD/ESRD: <u>Do not use</u> this option; not intended for ECM.
- 18. **Redetermination:** check-off this option if you support the member with their Medi-Cal redetermination paperwork.
- 19. **ECM**: this option <u>should always</u> be checked-off along with a valid service.
- 20. **Post Discharge Outreach**: check off this option if you are completing a Transition of Care Assessment with the member (after the member has been discharged from the hospital) or if you visited the member.
- 21. **Gaps in Care Review** select this when conducting the Pre-Call Review and you reviewed the HEDIS/ Gaps in Care Alert section or the Member Dashboard for any HEDIS/ Gaps in Care or the Monthly report that's outbound via the sftp site. Select this along with "Pre-Call Review." If the member has a HEDIS/ Gaps in Care alert, the ECM LCM will need to educate the member on the importance of preventative care, discuss details of HEDIS/ Gaps in Care measure, and assist member with care coordination to help remove potential barriers.

| The outcome of Contact:                                                                                                    |                                                                                                    |
|----------------------------------------------------------------------------------------------------|----------------------------------------------------------------------------------------------------|
| Successful Contact<br>Left Message<br>Invalid Phone # / Disconnected<br>Refused to Speak<br>Requested Later Contact<br>Requested No Further Contact<br>No Answer<br>Other<br>Deceased<br>Research Only                                                                                                    | Purpose of Contact Other:         Outcome of Contact:         Outcome of Contact Other:         Length of Contact:         Minute         (Please enter time in minutes) |
| Outcome of Contact correlates<br>with the Purpose of Contact. For<br>example, if you check-off<br>Assessment & ECM under Purpose<br>of Contact and you select<br>Successful Contact under Outcome<br>of Contact; reporting will indicate<br>that a CA HRA was completed.<br>Another scenario to consider, you<br>intended to call the member to<br>complete an HRA, however, the<br>member only wants to focus on<br>getting their prescription filled and<br>you went ahead and called the<br>pharmacy. In this scenario, the<br>purpose of contact <u>should not</u><br>have Assessment checked-off, and<br>instead have Coordination of<br>Services checked off along with<br>ECM. |                                                                                                    |

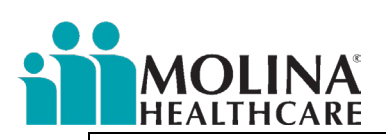

| If Member declines (below are<br>decline outcomes of contact),<br>provide a narrative for the reason<br>for decline.<br>• Refused to Speak-<br>scenario: member hanged<br>up on you, doesn't want to<br>answer your questions.<br>• Requested No Further<br>Contact- scenario: I'm not<br>interested, please don't<br>call me.                                                                                                    | Successful Contact<br>Left Message<br>Invalid Phone # / Disconnected<br><b>Refused to Speak</b><br>Requested Later Contact<br><b>Requested No Further Contact</b><br>No Answer<br>Other<br>Deceased<br>Research Only                                 |
|----------------------------------------------------------------------------------------------------|----------------------------------------------------------------------------------------------------|
| <ul> <li>If Member is UTC, choose an outcome that best supports your contact attempt.</li> <li>Left message- left voicemail</li> <li>Invalid Phone # / Disconnected- Member's phone # is invalid/disconnected</li> <li>Requested Later Contactscenario: my priority right now is not the HRA, it's my medication, please call me back tomorrow</li> <li>No Answer- voicemail is not set-up</li> <li>Deceased- the member passed away. If member is deceased, document who you spoke to in relation to the member, how the information was obtained, and date of passing.</li> </ul> | Successful Contact<br>Left Message<br>Invalid Phone # / Disconnected<br>Refused to Speak<br>Requested Later Contact<br>Requested No Further Contact<br>No Answer<br>Other<br>Deceased<br>Research Only                                               |
| For Inbound Texts & Inbound<br>Voicemails, select "Other," and<br>indicate under the Outcome of<br>Contact Other:                                                                                                    | Successful Contact<br>Left Message<br>Invalid Phone # / Disconnected<br>Refused to Speak<br>Requested Later Contact<br>Requested No Further Contact<br>No Answer<br>Other<br>Deceased<br>Research Only<br>Outcome of Contact Other: Member texted me |

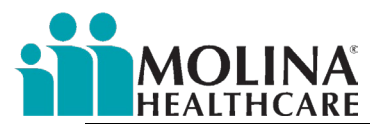

| ECM Providers are now able to<br>select "Research Only" when<br>conducting research and when<br>documenting the Pre-Call Review.<br>If selecting this option, make sure<br>to also select "ECM Provider"<br>under Respondent.                                     | Successful Contact<br>Left Message<br>Invalid Phone # / Disconnected<br>Refused to Speak<br>Requested Later Contact<br>Requested No Further Contact<br>No Answer<br>Other<br>Deceased<br>Research Only                                                                                                    |
|----------------------------------------------------------------------------------------------------|----------------------------------------------------------------------------------------------------|
| Successful calls,                                                                                                    |                                                                                                    |
|                                                                                                    | Outcome of Contact: Successful Contact Mandatory                                                                                                    |
|                                                                                                    | *** Please NOTE: Successful contact should only be selected<br>when the purpose of the call was successfully completed.<br>Examples: Member accepts the program enrollment, you are able<br>to initiate/continue/complete the HRA, there are care plan<br>developments/actions/updates, any type of care coordination<br>assistance, verbal member education was completed, etc. |
| Be sure to include length of                                                                                                    |                                                                                                    |
| call/interaction lasted less than a                                                                                                    | ~ ·                                                                                                    |
| minute, enter "1" in this section                                                                                                    | Purpose of Contact Other:                                                                                                    |
|                                                                                                    | Outcome of Contact: Mandatory                                                                                                    |
|                                                                                                    | Outcome of Contact Other:                                                                                                    |
|                                                                                                    | Length of Contact: (Minute) [Minute] (Miease enter time in minutes)                                                                                                    |
|                                                                                                    | Provider / Agency Contacts                                                                                                    |
|                                                                                                    | SAVE SPELL CHECK A CLEAR CONTENT & CANCEL                                                                                                    |
| Complete the <b>Provider/ Agency</b><br><b>Contacts</b> section <u>ONLY</u> if you<br>selected Provider/Agency under<br>the Contact Type. It will prompt<br>you to complete the Name of<br>Provider under the <b>Provider/</b><br><b>Agency Contacts</b> section. | Contact Type: Provider/Agency   * Mandatory                                                                                                    |

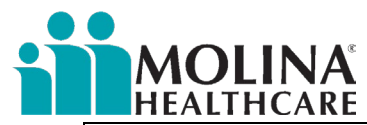

|                                                                                                    | Provider / Agency Contacts                                                                                                    |
|----------------------------------------------------------------------------------------------------|----------------------------------------------------------------------------------------------------|
|                                                                                                    | Name of Provider: * Mandatory                                                                                                    |
|                                                                                                    | Contact Method: Contact Time:                                                                                                    |
|                                                                                                    | Contact Type:                                                                                                    |
|                                                                                                    | Contact Purpose:         Assessment       Care Plan Development/Revision         Case Closure       Community Connector         Coordination of Service       Demographic/Information Verification         Follow-up       Information Sharing         Obtain Medical Records       Program Enrollment Notification         Transition of Care       Other         Referral       Health Home Provider         ECM       ECM |
| Complete the <b>Resource/Referrals</b><br>section if applicable. We use this<br>section for tracking purposes.                                                                 | Resource / Referrals         Adult Day Healthcare:       ~         Personal Care Assistance:       ~         Behavioral Health*:       ~         Community Transition/MFP:       ~         HCBS Waiver*:       ~         Other Resources*:       ~         *Specify Agency or Program:                                                                                                    |
| The Notes section is mandatory<br>(though it's not indicated in the<br>Contact Form template). Enter a<br>narrative explaining the outcome<br>of outreach.                     | Notes:                                                                                                    |
| This field should NOT be left blank.<br>Please use this area to provide a<br><u>clear picture of the outreach</u><br><u>outcome (include all pertinent</u><br><u>details).</u> |                                                                                                    |
| If you come across issues saving<br>the Contact Form, please make<br>sure not to indent when entering<br>the narrative in the notes section.                                   |                                                                                                    |

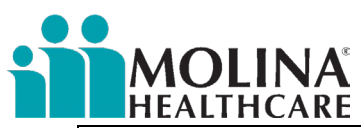

| <b>Redetermination Notes</b> section:<br><u><b>Only enter notes</b></u> here if you<br>assisted the member with their<br>Medi-Cal redetermination<br>paperwork, leave blank if it does<br>not apply. | Redetermination Notes: * Mandatory                                                                                                    |
|----------------------------------------------------------------------------------------------------|----------------------------------------------------------------------------------------------------|
| Change the subject of the contact<br>form according to the outreach<br>that was completed.                                                                                                    | <u>Additional Fields</u> Subject:                                                                                                    |
| Format: ECM Program- Name of<br>ECM Provider Outcome.                                                                                                    | ECM Program – Best ECM Provider Pre-Enrollment Outreach UTC #1 11/4/22<br>ECM Program – Best ECM Provider Pre-Enrollment Outreach UTC #2 11/11/22<br>ECM Program – Best ECM Provider Enrollment<br>ECM Program- Best ECM Provider UTC #1 12/2/22<br>ECM Program- Best ECM Provider UTC #2 12/9/22<br>ECM Program- Best ECM Provider UTC #3 12/16/22<br>ECM Program- Best ECM Provider UTC #4 12/23/22<br>ECM Program- Best ECM Provider Mailed Post-Opt in UTC Letter (UTC #5)<br>12/30/22<br>ECM Program- Best ECM Provider Care Plan Revision<br>ECM Program- Best ECM Provider HRA Completed |
| Step 4: Click SAVE<br>We recommend you review the<br>contact form before you hit save.                                                                                                    | SAVE SPELL CHECK CLEAR CONTENT CANCEL                                                                                                    |
| <b>Step 5</b> : To Open the Contact Form<br>you just saved, click on the entry to<br>bring it into focus and then More<br>Information.                                                               | Progress Notes         Open Entry       Add Progress Note       More Information       Full Text View       More Options ▼       Archived Progress Notes         Status       Source       Category       Registrar       Subject         ✓       Manual       ECM Program-Outreach                                                                                                    |
| You have until the end of day to<br>make any edits to the contact form<br>you just created. You will not be<br>able to make edits to this form the<br>next day.                                      | Scroll all the way to the bottom of the Progress Notes section. Make sure that you filter by "All Entries" to see all member activity           All Entries         Show all the entries.                                                                                                    |

### Contact Form Scenarios

Below are examples of how to complete contact forms in CCA: "Best ECM Provider" is used as an example. You will use your organizations name in place of "Best ECM Provider".

Scenario #1: Pre-Enrollment. ECM Provider outreached member from their MIF, and member is unable to contact (1<sup>st</sup> non-mail attempt):

| Contact Form Fields  | How to Complete the Contact Form Fields        |
|----------------------|------------------------------------------------|
| Subject              | ECM Program – Best ECM Provider Pre-Enrollment |
|                      | Outreach UTC #1 3/1/23                         |
| Contact Type         | General Contact                                |
| Contact Date         | 03/01/2023                                     |
| Contact Method       | Phone                                          |
| Contact Method Other |                                                |
| Contact Direction    | Outbound                                       |

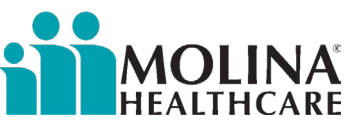

| Respondent                | Member                                                   |
|---------------------------|----------------------------------------------------------|
| Respondent Other          |                                                          |
| HIPPA Identity/Authority  | N/A- UTC                                                 |
| Verification              |                                                          |
|                           | ECM                                                      |
| Purpose Of Contact        | Welcome Contact                                          |
| Purpose Of Contact Other  |                                                          |
| Outcome Of Contact        | Left Message                                             |
| Outcome Of Contact Other  |                                                          |
| Length Of Contact         | 1                                                        |
| Name of Provider          |                                                          |
| Adult Day Healthcare      |                                                          |
| Personal Care Assistance  |                                                          |
| Behavioral Health         |                                                          |
| Community Transition MFP  |                                                          |
| HCBS Waiver               |                                                          |
| Other Resources           |                                                          |
| Specify Agency or Program |                                                          |
|                           | Attempted to reach member for enrollment into ECM on     |
|                           | 3/1/2023, left VM. If the member does not return my call |
|                           | within a week, I will conduct an in-person visitation on |
| Notes                     | 3/8/2023 to address this on record.                      |

Scenario #2: Pre-Enrollment. ECM Provider outreached MIF member, and member is unable to contact (5<sup>th</sup> attempt- mail attempt):

| Contact Form Fields      | How to Complete the Contact Form Fields                                                                   |
|--------------------------|----------------------------------------------------------------------------------------------------|
| Subject                  | ECM Program – Best ECM Provider Pre-Enrollment<br>Outreach Mailed Post-Opt in UTC Letter (UTC #5) 3/29/23 |
| Contact Type             | General Contact                                                                                           |
| Contact Date             | 03/29/2023                                                                                                |
| Contact Method           | Mail                                                                                                    |
| Contact Method Other     |                                                                                                    |
| Contact Direction        | Outbound                                                                                                  |
| Respondent               | Member                                                                                                    |
| Respondent Other         |                                                                                                    |
| HIPPA Identity/Authority | N/A- UTC                                                                                                  |
| Verification             |                                                                                                    |
|                          | ECM                                                                                                    |
| Purpose Of Contact       | Welcome Contact                                                                                           |
| Purpose Of Contact Other |                                                                                                    |
| Outcome Of Contact       | Other                                                                                                    |
| Outcome Of Contact Other | Mailed Letter                                                                                             |
| Length Of Contact        | 5                                                                                                    |
| Name of Provider         |                                                                                                    |
| Adult Day Healthcare     |                                                                                                    |
| Personal Care Assistance |                                                                                                    |
| Behavioral Health        |                                                                                                    |

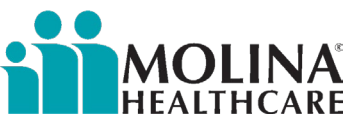

| Community Transition MFP  |                                                       |
|---------------------------|-------------------------------------------------------|
| HCBS Waiver               |                                                       |
| Other Resources           |                                                       |
| Specify Agency or Program |                                                       |
|                           | Member has been unable to contact for the past four   |
|                           | attempts. On 3/29/23, I mailed the ECM Generic UTC    |
|                           | Letter to the member. If I don't hear back from the   |
|                           | member by 4/5/23, I will complete the ECM Enrollment  |
| Notes                     | Assessment and indicate member was unable to contact. |

<u>Scenario #3:</u> Pre-Enrollment. MIF member continues to be unable to contact (after 5<sup>th</sup> attempt- mail attempt). ECM Provider completes the ECM Enrollment Assessment and indicates that the member was not enrolled and unable to contact.

| Contact Form Fields                      | How to Complete the Contact Form Fields                                                                                                    |
|------------------------------------------|----------------------------------------------------------------------------------------------------|
| Subject                                  | ECM Program – Best ECM Provider Member Not Enrolled due to UTC                                                                                                    |
| Contact Type                             | General Contact                                                                                                    |
| Contact Date                             | 04/05/2023                                                                                                    |
| Contact Method                           | Other                                                                                                    |
| Contact Method Other                     | Completed ECM Enrollment Assessment                                                                                                    |
| Contact Direction                        | Outbound                                                                                                    |
| Respondent                               | ECM Provider                                                                                                    |
| Respondent Other                         |                                                                                                    |
| HIPPA Identity/Authority<br>Verification | N/A- UTC                                                                                                    |
|                                          | ECM                                                                                                    |
| Purpose Of Contact                       | Welcome Contact                                                                                                    |
| Purpose Of Contact Other                 |                                                                                                    |
| Outcome Of Contact                       | Other                                                                                                    |
| Outcome Of Contact Other                 | Completed ECM Enrollment Assessment                                                                                                    |
| Length Of Contact                        | 5                                                                                                    |
| Name of Provider                         |                                                                                                    |
| Adult Day Healthcare                     |                                                                                                    |
| Personal Care Assistance                 |                                                                                                    |
| Behavioral Health                        |                                                                                                    |
| Community Transition MFP                 |                                                                                                    |
| HCBS Waiver                              |                                                                                                    |
| Other Resources                          |                                                                                                    |
| Specify Agency or Program                |                                                                                                    |
| Notes                                    | The member continued to be unable to contact me after I<br>mailed the Generic UTC Letter. On 4/5/23, I completed the<br>ECM Enrollment Assessment and indicated member was<br>not enrolled-unable to contact. |

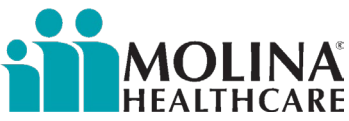

<u>Scenario #4:</u> Pre-Enrollment. MIF member declines participation (2<sup>nd</sup> attempt). ECM Provider completes the ECM Enrollment Assessment and indicates member declined participation.

| Contact Form Fields       | How to Complete the Contact Form Fields                                                  |
|---------------------------|------------------------------------------------------------------------------------------|
| Subject                   | ECM Program – Best ECM Provider Pre-Enrollment<br>Outreach UTC #2 3/8/23 Member Declined |
| Contact Type              | General Contact                                                                          |
| Contact Date              | 04/05/2023                                                                               |
| Contact Method            | Phone                                                                                    |
| Contact Method Other      |                                                                                          |
| Contact Direction         | Outbound                                                                                 |
| Respondent                | Member                                                                                   |
| Respondent Other          |                                                                                          |
| HIPPA Identity/Authority  | Address                                                                                  |
| Verification              | DOB                                                                                      |
|                           | ECM                                                                                      |
| Purpose Of Contact        | Welcome Contact                                                                          |
| Purpose Of Contact Other  |                                                                                          |
| Outcome Of Contact        | Requested No Further Contact                                                             |
| Outcome Of Contact Other  |                                                                                          |
| Length Of Contact         | 10                                                                                       |
| Name of Provider          |                                                                                          |
| Adult Day Healthcare      |                                                                                          |
| Personal Care Assistance  |                                                                                          |
| Behavioral Health         |                                                                                          |
| Community Transition MFP  |                                                                                          |
| HCBS Waiver               |                                                                                          |
| Other Resources           |                                                                                          |
| Specify Agency or Program |                                                                                          |
|                           | Discussed the program with the member. Member declined                                   |
|                           | participation. On 3/9/23, I completed the ECM Enrollment                                 |
| Notes                     | Assessment and indicated member declined.                                                |

<u>Scenario #5:</u> Pre-Enrollment. ECM Provider makes 3<sup>rd</sup> attempt and is informed by member's family that member passed away (deceased). ECM Provider proceeds with completing the ECM Enrollment Assessment and will indicate member is deceased.

| Contact Form Fields  | How to Complete the Contact Form Fields                                                  |
|----------------------|------------------------------------------------------------------------------------------|
| Subject              | ECM Program – Best ECM Provider Pre-Enrollment<br>Outreach UTC #2 3/8/23 Member Deceased |
| Contact Type         | General Contact                                                                          |
| Contact Date         | 03/15/2023                                                                               |
| Contact Method       | Phone                                                                                    |
| Contact Method Other |                                                                                          |
| Contact Direction    | Outbound                                                                                 |
| Respondent           | Member                                                                                   |
| Respondent Other     |                                                                                          |

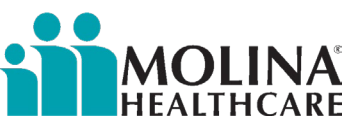

| HIPPA Identity/Authority  | Address                                                     |
|---------------------------|-------------------------------------------------------------|
| Verification              | DOB                                                         |
|                           | ECM                                                         |
| Purpose Of Contact        | Welcome Contact                                             |
| Purpose Of Contact Other  |                                                             |
| Outcome Of Contact        | Deceased                                                    |
| Outcome Of Contact Other  |                                                             |
| Length Of Contact         | 5                                                           |
| Name of Provider          |                                                             |
| Adult Day Healthcare      |                                                             |
| Personal Care Assistance  |                                                             |
| Behavioral Health         |                                                             |
| Community Transition MFP  |                                                             |
| HCBS Waiver               |                                                             |
| Other Resources           |                                                             |
| Specify Agency or Program |                                                             |
|                           | On 3/15/23, I spoke to the member's sister, Jane Smith. She |
|                           | informed me that the member passed away on 3/1/23. On       |
|                           | the same day, I completed the ECM Enrollment Assessment     |
| Notes                     | and indicated member is deceased.                           |

Scenario #6: Pre-Enrollment. MIF member returns a phone call to ECM Provider. Member is interested in ECM, qualifies for the program, and is enrolled in ECM.

| Contact Form Fields      | How to Complete the Contact Form Fields    |
|--------------------------|--------------------------------------------|
| Subject                  | ECM Program – Best ECM Provider Enrollment |
| Contact Type             | General Contact                            |
| Contact Date             | 04/05/2023                                 |
| Contact Method           | Phone                                      |
| Contact Method Other     |                                            |
| Contact Direction        | Inbound                                    |
| Respondent               | Member                                     |
| Respondent Other         |                                            |
| HIPPA Identity/Authority | Address                                    |
| Verification             | DOB                                        |
|                          | ECM                                        |
| Purpose Of Contact       | Welcome Contact                            |
| Purpose Of Contact Other |                                            |
| Outcome Of Contact       | Successful Contact                         |
| Outcome Of Contact Other |                                            |
| Length Of Contact        | 60                                         |
| Name of Provider         |                                            |
| Adult Day Healthcare     |                                            |
| Personal Care Assistance |                                            |
| Behavioral Health        |                                            |
| Community Transition MFP |                                            |

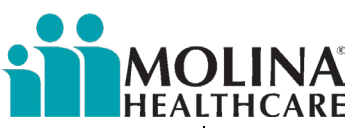

| HCBS Waiver               |                                                                                                    |
|---------------------------|----------------------------------------------------------------------------------------------------|
| Other Resources           |                                                                                                    |
| Specify Agency or Program |                                                                                                    |
|                           | Member returned my call on 4/5/23. Discussed program<br>and confirmed eligibility with the member. The member<br>agreed to participate and was enrolled in ECM. Member<br>prefers in-person visits. I provided my contact information<br>to the member and informed him I will be his assigned ECM<br>Lead Care Manager. Member also mentioned during<br>today's visit that he needs assistance scheduling an<br>appointment with their PCP. I told the member I would<br>schedule this appointment on their behalf and call them to<br>let them know once this has been completed. I scheduled a<br>visit for 4/8/23 to complete the HRA and develop the care |
| Notes                     | plan.                                                                                                    |

Scenario #7: Post-enrollment. ECM LCM mails the Welcome Letter to the member.

| Contact Form Fields       | How to Complete the Contact Form Fields                      |
|---------------------------|--------------------------------------------------------------|
| Subject                   | ECM Program – Best ECM Provider Welcome Letter Mailed 4/6/23 |
| Contact Type              | General Contact                                              |
| Contact Date              | 04/6/2023                                                    |
| Contact Method            | Mail                                                         |
| Contact Method Other      |                                                              |
| Contact Direction         | Outbound                                                     |
| Respondent                | Member                                                       |
| Respondent Other          |                                                              |
| HIPPA Identity/Authority  | Address                                                      |
| Verification              | DOB                                                          |
|                           | ECM                                                          |
| Purpose Of Contact        | Welcome Contact                                              |
| Purpose Of Contact Other  |                                                              |
| Outcome Of Contact        | Other                                                        |
| Outcome Of Contact Other  | Welcome Letter Mailed                                        |
| Length Of Contact         | 5                                                            |
| Name of Provider          |                                                              |
| Adult Day Healthcare      |                                                              |
| Personal Care Assistance  |                                                              |
| Behavioral Health         |                                                              |
| Community Transition MFP  |                                                              |
| HCBS Waiver               |                                                              |
| Other Resources           |                                                              |
| Specify Agency or Program |                                                              |
|                           | On 4/6/23, I mailed the Welcome Letter to the member to      |
| Notes                     | address the member provided.                                 |

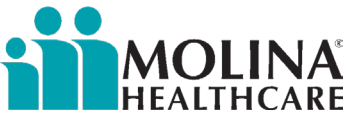

Scenario #8: Post-enrollment. ECM LCM documents their credentials and confirmation of their expertise and skills to serve the individual member in a culturally relevant, linguistically appropriate, and person-centered manner. ECM LCM conducts a pre-call review of the Member Dashboard, clinical notes in CCA, the Assessments module in CCA for any recent HIF assessment, Availity (eligibility), and reviews CCA for any HEDIS/ Gaps in Care before visiting the member. The pre-call reviews need to occur for all members at least once in a calendar month.

| Contact Form Fields           | How to Complete the Contact Form Fields                                                                                                    |
|-------------------------------|----------------------------------------------------------------------------------------------------|
| Subject                       | ECM Program – Best ECM Provider Pre-Call Review & Doc of Credentials 4/7/23                                                                                                    |
| Contact Type                  | General Contact                                                                                                    |
| Contact Date                  | 04/7/2023                                                                                                    |
| Contact Method                | Other                                                                                                    |
| Contact Method Other          | Pre-Call Review and documentation of credentials                                                                                                    |
| Contact Direction             | Outbound                                                                                                    |
| Respondent                    | ECM Providers                                                                                                    |
| Respondent Other              |                                                                                                    |
| HIPPA Identity/Authority      | Address                                                                                                    |
| Verification                  | DOB                                                                                                    |
|                               | ECM                                                                                                    |
|                               | Pre-Call Review                                                                                                    |
| Purpose Of Contact            | Gaps in Care Review                                                                                                    |
| Findings to be discussed with | See notes section below                                                                                                    |
| member and addressed in care  |                                                                                                    |
|                               |                                                                                                    |
| Purpose Of Contact Other      | Percent Only                                                                                                    |
| Outcome Of Contact            | Research Only                                                                                                    |
| Outcome Of Contact Other      | 20                                                                                                    |
| Length Of Contact             | 30                                                                                                    |
| Name of Provider              |                                                                                                    |
| Adult Day Healthcare          |                                                                                                    |
| Personal Care Assistance      |                                                                                                    |
| Behavioral Health             |                                                                                                    |
| Community Transition MFP      |                                                                                                    |
| HCBS Waiver                   |                                                                                                    |
| Other Resources               |                                                                                                    |
| Specify Agency or Program     |                                                                                                    |
| Notes                         | I, Vanessa Rodriguez, RN, am the assigned ECM LCM to this<br>member. I confirm my expertise and skills to serve this<br>member in a culturally relevant, linguistically appropriate,<br>and person-centered manner.On 4/7/23, I completed the<br>pre-call review and reviewed the Member Dashboard,<br>clinical notes in CCA, the Assessments module in CCA for<br>any recent HIF assessment, Availity, and Alerts for any<br>HEDIS/Gaps in Care. Noted member is taking Janumet and<br>has been to the hospital five times within the last six<br>months. Member does not have a HIF assessment in CCA.<br>However, member has a HEDIS/ Gap in Care- annual flu<br>vaccine, I will discuss this with the member during our<br>upcoming meeting. |

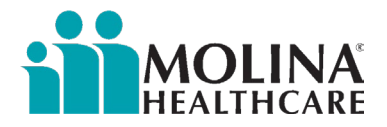

<u>Scenario #9:</u> Post-enrollment. ECM LCM scheduled PCP appointment on behalf of the member.

| Contact Form Fields       | How to Complete the Contact Form Fields                       |
|---------------------------|---------------------------------------------------------------|
| Subject                   | ECM Program – Best ECM Provider Scheduled PCP Appt.<br>4/8/23 |
| Contact Type              | Provider/Agency                                               |
| Contact Date              | 04/08/2023                                                    |
| Contact Method            | Phone                                                         |
| Contact Method Other      |                                                               |
| Contact Direction         | Outbound                                                      |
| Respondent                | Medical Provider                                              |
| Respondent Other          |                                                               |
| HIPPA Identity/Authority  | Address                                                       |
| Verification              | DOB                                                           |
|                           | ECM                                                           |
| Purpose Of Contact        | Coordination of Services                                      |
| Purpose Of Contact Other  |                                                               |
| Outcome Of Contact        | Successful Contact                                            |
| Outcome Of Contact Other  |                                                               |
| Length Of Contact         | 15                                                            |
| Name of Provider          | Clinic #1                                                     |
| Adult Day Healthcare      |                                                               |
| Personal Care Assistance  |                                                               |
| Behavioral Health         |                                                               |
| Community Transition MFP  |                                                               |
| HCBS Waiver               |                                                               |
| Other Resources           |                                                               |
| Specify Agency or Program |                                                               |
|                           | On 4/8/23, I called Clinic #1 on behalf of the member to      |
|                           | schedule an appointment for 4/23/23 at 9 am. I will follow    |
|                           | up with the member shortly to inform the member of the        |
| Notes                     | appointment details.                                          |

<u>Scenario #10:</u> Post-enrollment. ECM LCM completed the HRA and developed a care plan with member, discussed care coordination needs, the HEDIS/Gap in Care, and informed the member of scheduled PCP appointment.

| Contact Form Fields | How to Complete the Contact Form Fields              |
|---------------------|------------------------------------------------------|
| Subject             | ECM Program – Best ECM Provider Developed ICP 4/9/23 |
| Contact Type        | General Contact                                      |
| Contact Date        | 04/09/2023                                           |
| Contact Method      | Face to Face – Home                                  |

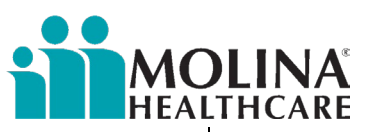

| Contact Method Other      |                                                                                                    |
|---------------------------|----------------------------------------------------------------------------------------------------|
| Contact Direction         | Outbound                                                                                                    |
| Respondent                | Member                                                                                                    |
| Respondent Other          |                                                                                                    |
| HIPPA Identity/Authority  | Address                                                                                                    |
| Verification              | DOB                                                                                                    |
|                           | ECM                                                                                                    |
|                           | Assessment                                                                                                    |
|                           | Coordination of Services                                                                                                    |
|                           | Follow-up Contact                                                                                                    |
| Burnasa Of Cantast        | Care Plan Development/ Revision                                                                                                    |
|                           | Gaps III Care Review                                                                                                    |
| Purpose Of Contact Other  | Successful Contact                                                                                                    |
| Outcome Of Contact        |                                                                                                    |
| Outcome Of Contact Other  |                                                                                                    |
|                           | 75                                                                                                    |
| Name of Provider          |                                                                                                    |
| Adult Day Healthcare      |                                                                                                    |
| Personal Care Assistance  |                                                                                                    |
| Behavioral Health         |                                                                                                    |
| Community Transition MFP  |                                                                                                    |
| HCBS Waiver               |                                                                                                    |
| Other Resources           |                                                                                                    |
| Specify Agency or Program |                                                                                                    |
|                           | On 4/9/23, I conducted an in-person visitation to the                                                                                 |
|                           | member's home. We completed the HRA, member agreed                                                                                    |
|                           | to participate in the care plan planning process and we                                                                               |
|                           | developed the care plan. Member's primary concern is                                                                                  |
|                           | problems and is self-managing this health issue: this was                                                                             |
|                           | noted in the care plan. Member needs assistance with                                                                                  |
|                           | ADLs; member has an IHSS caregiver but needs additional                                                                               |
|                           | IHSS hours. I will submit a CS Referral today. Member                                                                                 |
|                           | consented to care plan. I informed the member that I                                                                                  |
|                           | would mail him a copy of the care plan and the care plan                                                                              |
|                           | letter today. I will also mail this information to their PCP.                                                                         |
|                           | We agreed that I would check in with the member every                                                                                 |
|                           | two weeks (from today's date) to ensure we are on track                                                                               |
|                           | with care plan goals, assist with care coordination, and                                                                              |
|                           | provide education/coaching. Faiso informed the member of the scheduled PCP appointment $(1/22/23 \text{ at } 0 \text{ am})$ . We also |
|                           | discussed the HEDIS/Gaps in Care- annual flu shot due by                                                                              |
|                           | 6/1/2023, educated member on importance of getting the                                                                                |
|                           | annual flu shot, member plans to get the flu shot during                                                                              |
|                           | upcoming scheduled PCP appointment. I will follow up with                                                                             |
|                           | the member on 4/23/23 and discuss how the member's                                                                                    |
|                           | appointment went and confirm member got annual flu                                                                                    |
| Notes                     | shot.                                                                                                    |

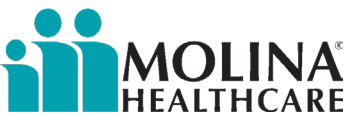

Scenario #11: Post-enrollment. ECM LCM presented the member's care plan to their Clinical Consultant. The Clinical Consultant reviewed the care plan.

| Contact Form Fields       | How to Complete the Contact Form Fields                                                                                                    |  |  |  |
|---------------------------|----------------------------------------------------------------------------------------------------|--|--|--|
| Subject                   | ECM Program – Best ECM Provider Clinical Consultant<br>Review 4/10/23                                                                                                    |  |  |  |
| Contact Type              | Interdisciplinary Care Team                                                                                                    |  |  |  |
| Contact Date              | 04/10/2023                                                                                                    |  |  |  |
| Contact Method            | Phone                                                                                                    |  |  |  |
| Contact Method Other      |                                                                                                    |  |  |  |
| Contact Direction         | Outbound                                                                                                    |  |  |  |
| Respondent                | ECM Provider                                                                                                    |  |  |  |
| Respondent Other          |                                                                                                    |  |  |  |
| HIPPA Identity/Authority  | Address                                                                                                    |  |  |  |
| Verification              | DOB                                                                                                    |  |  |  |
|                           | ECM                                                                                                    |  |  |  |
|                           | Care Plan Development/Revision                                                                                                    |  |  |  |
| Purpose Of Contact        | ICT Meeting                                                                                                    |  |  |  |
| Purpose Of Contact Other  |                                                                                                    |  |  |  |
| Outcome Of Contact        | Successful Contact                                                                                                    |  |  |  |
| Outcome Of Contact Other  |                                                                                                    |  |  |  |
| Length Of Contact         | 45                                                                                                    |  |  |  |
| Name of Provider          |                                                                                                    |  |  |  |
| Adult Day Healthcare      |                                                                                                    |  |  |  |
| Personal Care Assistance  |                                                                                                    |  |  |  |
| Behavioral Health         |                                                                                                    |  |  |  |
| Community Transition MFP  |                                                                                                    |  |  |  |
| HCBS Waiver               |                                                                                                    |  |  |  |
| Other Resources           |                                                                                                    |  |  |  |
| Specify Agency or Program |                                                                                                    |  |  |  |
| Notes                     | On 4/10/23, I presented the care plan to our clinical<br>consultant, Nadine Khan, RN. Nadine reviewed the care<br>plan and had no additional feedback to provide. I will meet<br>again with Nadine to discuss members' progress next<br>month, as needed. |  |  |  |

Scenario #12: Post-enrollment. ECM LCM mailed a copy of the Care Plan and the Care Plan letter to the member.

| Contact Form Fields  | How to Complete the Contact Form Fields                                        |  |  |  |
|----------------------|--------------------------------------------------------------------------------|--|--|--|
| Subject              | ECM Program – Best ECM Provider Mailed ICP and ICP<br>Letter to Member 4/10/23 |  |  |  |
| Contact Type         | General Contact                                                                |  |  |  |
| Contact Date         | 04/10/2023                                                                     |  |  |  |
| Contact Method       | Mail                                                                           |  |  |  |
| Contact Method Other |                                                                                |  |  |  |
| Contact Direction    | Outbound                                                                       |  |  |  |
| Respondent           | Member                                                                         |  |  |  |

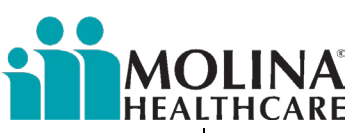

| Respondent Other          |                                                         |  |  |  |
|---------------------------|---------------------------------------------------------|--|--|--|
| HIPPA Identity/Authority  | Address                                                 |  |  |  |
| Verification              | DOB                                                     |  |  |  |
|                           | ECM                                                     |  |  |  |
| Purpose Of Contact        | Care Plan Development/ Revision                         |  |  |  |
| Purpose Of Contact Other  |                                                         |  |  |  |
| Outcome Of Contact        | Other                                                   |  |  |  |
| Outcome Of Contact Other  | Mailed Care Plan & Care Plan Letter                     |  |  |  |
| Length Of Contact         | 5                                                       |  |  |  |
| Name of Provider          |                                                         |  |  |  |
| Adult Day Healthcare      |                                                         |  |  |  |
| Personal Care Assistance  |                                                         |  |  |  |
| Behavioral Health         |                                                         |  |  |  |
| Community Transition MFP  |                                                         |  |  |  |
| HCBS Waiver               |                                                         |  |  |  |
| Other Resources           |                                                         |  |  |  |
| Specify Agency or Program |                                                         |  |  |  |
|                           | On 4/10/23, I mailed the member a copy of the care plan |  |  |  |
|                           | and the care plan letter. Will confirm with the member  |  |  |  |
| Notes                     | receipt of this information next time we meet.          |  |  |  |

Scenario #13: Post-enrollment. ECM LCM mailed a copy of the Care Plan and the Care Plan letter to the member's PCP.

| Contact Form Fields      | How to Complete the Contact Form Fields            |  |  |  |
|--------------------------|----------------------------------------------------|--|--|--|
| Subject                  | ECM Program – Best ECM Provider Mailed ICP and ICP |  |  |  |
|                          | Letter to Member's PCP 4/10/23                     |  |  |  |
| Contact Type             | Provider/Agency                                    |  |  |  |
| Contact Date             | 04/10/2023                                         |  |  |  |
| Contact Method           | Mail                                               |  |  |  |
| Contact Method Other     |                                                    |  |  |  |
| Contact Direction        | Outbound                                           |  |  |  |
| Respondent               | Medical Provider                                   |  |  |  |
| Respondent Other         |                                                    |  |  |  |
| HIPPA Identity/Authority | Address                                            |  |  |  |
| Verification             | DOB                                                |  |  |  |
|                          | ECM                                                |  |  |  |
| Purpose Of Contact       | Care Plan Development/ Revision                    |  |  |  |
| Purpose Of Contact Other |                                                    |  |  |  |
| Outcome Of Contact       | Other                                              |  |  |  |
| Outcome Of Contact Other | Mailed Care Plan Letter                            |  |  |  |
| Length Of Contact        | 5                                                  |  |  |  |
| Name of Provider         |                                                    |  |  |  |
| Adult Day Healthcare     |                                                    |  |  |  |
| Personal Care Assistance |                                                    |  |  |  |
| Behavioral Health        |                                                    |  |  |  |
| Community Transition MFP |                                                    |  |  |  |

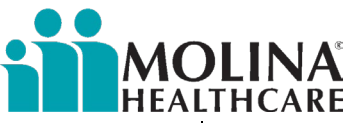

| HCBS Waiver               |                                                           |
|---------------------------|-----------------------------------------------------------|
| Other Resources           |                                                           |
| Specify Agency or Program |                                                           |
|                           | On 4/10/23, I mailed a copy of the care plan and the care |
| Notes                     | plan letter to the member's PCP.                          |

Scenario #14: Post-enrollment. ECM LCM called the member for follow-up, and the member was unable to contact.

| Contact Form Fields                      | How to Complete the Contact Form Fields                                                                                                    |  |  |  |  |
|------------------------------------------|----------------------------------------------------------------------------------------------------|--|--|--|--|
| Subject                                  | ECM Program – Best ECM Provider UTC #1 4/23/23                                                                                                    |  |  |  |  |
| Contact Type                             | General Contact                                                                                                    |  |  |  |  |
| Contact Date                             | 04/23/2023                                                                                                    |  |  |  |  |
| Contact Method                           | Phone                                                                                                    |  |  |  |  |
| Contact Method Other                     |                                                                                                    |  |  |  |  |
| Contact Direction                        | Outbound                                                                                                    |  |  |  |  |
| Respondent                               | Member                                                                                                    |  |  |  |  |
| Respondent Other                         |                                                                                                    |  |  |  |  |
| HIPPA Identity/Authority<br>Verification | N/A- UTC                                                                                                    |  |  |  |  |
|                                          | ECM                                                                                                    |  |  |  |  |
|                                          | Coordination of Services                                                                                                    |  |  |  |  |
|                                          | Follow-up Contact                                                                                                    |  |  |  |  |
| Purpose Of Contact                       | Education/Coaching                                                                                                    |  |  |  |  |
| Purpose Of Contact Other                 |                                                                                                    |  |  |  |  |
| Outcome Of Contact                       | Left Message                                                                                                    |  |  |  |  |
| Outcome Of Contact Other                 |                                                                                                    |  |  |  |  |
| Length Of Contact                        | 10                                                                                                    |  |  |  |  |
| Name of Provider                         |                                                                                                    |  |  |  |  |
| Adult Day Healthcare                     |                                                                                                    |  |  |  |  |
| Personal Care Assistance                 |                                                                                                    |  |  |  |  |
| Behavioral Health                        |                                                                                                    |  |  |  |  |
| Community Transition MFP                 |                                                                                                    |  |  |  |  |
| HCBS Waiver                              |                                                                                                    |  |  |  |  |
| Other Resources                          |                                                                                                    |  |  |  |  |
| Specify Agency or Program                |                                                                                                    |  |  |  |  |
| Notes                                    | On 4/23/23, I called the member in the morning to follow<br>up post the member's appointment. The member didn't<br>answer, I left a VM for the member to call me back. If the<br>member does not call me back today, I will call the member<br>tomorrow evening. |  |  |  |  |

Scenario #15: Post-enrollment. Member has been UTC three times. ECM LCM mails the ECM Post Opt-In UTC Letter (4<sup>th</sup> attempt) to the member a week before the month ends.

| Contact Form Fields | How to Complete the Contact Form Fields        |  |  |  |
|---------------------|------------------------------------------------|--|--|--|
| Subject             | ECM Program – Best ECM Provider UTC #1 4/23/23 |  |  |  |
| Contact Type        | General Contact                                |  |  |  |

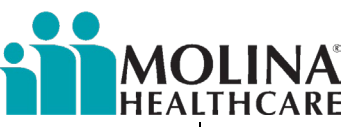

| Contact MethodPhoneContact Method OtherOutboundContact DirectionOutboundRespondentMemberRespondent OtherImprovember of ContactHIPPA Identity/AuthorityN/A- UTCVerificationECM<br>Coordination of Services<br>Follow-up ContactPurpose Of ContactEducation/CoachingPurpose Of Contact OtherOutcome Of Contact OtherOutcome Of Contact OtherMailed the Post Opt-In UTC Letter to the memberLength Of Contact5Name of ProviderSAdult Day HealthcarePersonal Care AssistanceBehavioral HealthCommunity Transition MFPHCBS WaiverOn 5/1/23, I mailed the Post Opt-In UTC Letter to the member specify Agency or ProgramNotesOn 5/1/23, I mailed the Post Opt-In UTC Letter to the member by the end of the month, I will proceed with disenrolling the member                                                                                                    | Contact Date                             | 04/23/2023                                                                                                    |  |
|----------------------------------------------------------------------------------------------------|------------------------------------------|----------------------------------------------------------------------------------------------------|--|
| Contact Method OtherOutboundRespondentMemberRespondent OtherIHIPPA Identity/AuthorityN/A- UTCVerificationECM<br>Coordination of Services<br>Follow-up ContactPurpose Of ContactEducation/CoachingPurpose Of Contact OtherOtherOutcome Of Contact OtherMailed the Post Opt-In UTC Letter to the memberLength Of Contact5Name of ProviderIAdult Day HealthcareIPersonal Care AssistanceIBehavioral HealthICommunity Transition MFPIHCBS WaiverOn 5/1/23, I mailed the Post Opt-In UTC Letter to the member of the member; the member has been UTC for the past three attempts. If I don't hear back from the member by the end of the month, I will proceed with disenrolling the memberNotesfrom ECM.                                                                                                    | Contact Method                           | Phone                                                                                                    |  |
| Contact Direction         Outbound           Respondent         Member           Respondent Other         Member           HIPPA Identity/Authority         N/A- UTC           Verification         ECM           Coordination of Services         Follow-up Contact           Purpose Of Contact         Education/Coaching           Purpose Of Contact Other         Other           Outcome Of Contact Other         Mailed the Post Opt-In UTC Letter to the member           Length Of Contact         5           Name of Provider         5           Name of Provider         Personal Care Assistance           Behavioral Health         Community Transition MFP           HCBS Waiver         On 5/1/23, I mailed the Post Opt-In UTC Letter to the member by the end of the month, I will proceed with disenrolling the member from ECM.                                                                                                    | Contact Method Other                     |                                                                                                    |  |
| Respondent         Member           Respondent Other         Image: Second Second                             | Contact Direction                        | Outbound                                                                                                    |  |
| Respondent Other       Image: Second Second Se | Respondent                               | Member                                                                                                    |  |
| HIPPA Identity/Authority       N/A- UTC         Verification       ECM         Coordination of Services       Follow-up Contact         Purpose Of Contact       Education/Coaching         Purpose Of Contact Other       Other         Outcome Of Contact Other       Mailed the Post Opt-In UTC Letter to the member         Length Of Contact Other       Mailed the Post Opt-In UTC Letter to the member         Length Of Contact       5         Name of Provider       5         Adult Day Healthcare       1         Personal Care Assistance       1         Behavioral Health       1         Community Transition MFP       1         HCBS Waiver       0         Other Resources       5         Specify Agency or Program       0         Notes       from ECM.                                                                                                    | Respondent Other                         |                                                                                                    |  |
| ECM         Coordination of Services         Follow-up Contact         Purpose Of Contact Other         Outcome Of Contact Other         Outcome Of Contact Other         Mailed the Post Opt-In UTC Letter to the member         Length Of Contact         S         Name of Provider         Adult Day Healthcare         Personal Care Assistance         Behavioral Health         Community Transition MFP         HCBS Waiver         Other Resources         Specify Agency or Program         On 5/1/23, I mailed the Post Opt-In UTC Letter to the member by the end of the month, I will proceed with disenrolling the member                                                                                                    | HIPPA Identity/Authority<br>Verification | N/A- UTC                                                                                                    |  |
| Purpose Of Contact       Education/Coaching         Purpose Of Contact Other       Other         Outcome Of Contact Other       Mailed the Post Opt-In UTC Letter to the member         Length Of Contact       5         Name of Provider       Adult Day Healthcare         Personal Care Assistance       Behavioral Health         Community Transition MFP       Image: Community Transition MFP         HCBS Waiver       On 5/1/23, I mailed the Post Opt-In UTC Letter to the member; the member has been UTC for the past three attempts. If I don't hear back from the member by the end of the month, I will proceed with disenrolling the member         Notes       from ECM.                                                                                                    |                                          | ECM<br>Coordination of Services<br>Follow-up Contact                                                                                                    |  |
| Purpose Of Contact Other       Other         Outcome Of Contact Other       Mailed the Post Opt-In UTC Letter to the member         Length Of Contact       5         Name of Provider       Adult Day Healthcare         Personal Care Assistance       Personal Care Assistance         Behavioral Health       Community Transition MFP         HCBS Waiver       On 5/1/23, I mailed the Post Opt-In UTC Letter to the member to the member; the member has been UTC for the past three attempts. If I don't hear back from the member by the end of the month, I will proceed with disenrolling the member         Notes       from ECM.                                                                                                    | Purpose Of Contact                       | Education/Coaching                                                                                                    |  |
| Outcome Of Contact       Other         Outcome Of Contact Other       Mailed the Post Opt-In UTC Letter to the member         Length Of Contact       5         Name of Provider       Adult Day Healthcare         Adult Day Healthcare       Personal Care Assistance         Behavioral Health       Community Transition MFP         HCBS Waiver       Other Resources         Specify Agency or Program       On 5/1/23, I mailed the Post Opt-In UTC Letter to the member; the member has been UTC for the past three attempts. If I don't hear back from the member by the end of the month, I will proceed with disenrolling the member         Notes       from ECM.                                                                                                    | Purpose Of Contact Other                 |                                                                                                    |  |
| Outcome Of Contact Other       Mailed the Post Opt-In UTC Letter to the member         Length Of Contact       5         Name of Provider                                                                                                    | Outcome Of Contact                       | Other                                                                                                    |  |
| Length Of Contact       5         Name of Provider                                                                                                    | Outcome Of Contact Other                 | Mailed the Post Opt-In UTC Letter to the member                                                                                                    |  |
| Name of ProviderImage: Specify Agency or ProgramName of ProviderImage: Specify Agency or ProgramOntersOn 5/1/23, I mailed the Post Opt-In UTC Letter to the member; the member has been UTC for the past three attempts. If I don't hear back from the member by the end of the month, I will proceed with disenrolling the memberNotesFrom ECM.                                                                                                    | Length Of Contact                        | 5                                                                                                    |  |
| Adult Day Healthcare       Image: Personal Care Assistance         Personal Care Assistance       Image: Personal Care Assistance         Behavioral Health       Image: Personal Care Assistance         Community Transition MFP       Image: Personal Care Assistance         HCBS Waiver       Image: Personal Care Assistance         Other Resources       Image: Personal Care Assistance         Specify Agency or Program       Image: Personal Care Assistance         On 5/1/23, I mailed the Post Opt-In UTC Letter to the member; the member has been UTC for the past three attempts. If I don't hear back from the member by the end of the month, I will proceed with disenrolling the member         Notes       from ECM.                                                                                                    | Name of Provider                         |                                                                                                    |  |
| Personal Care Assistance       Image: Specify Agency or Program         On 5/1/23, I mailed the Post Opt-In UTC Letter to the member; the member has been UTC for the past three attempts. If I don't hear back from the member by the end of the month, I will proceed with disenrolling the member         Notes       from ECM.                                                                                                    | Adult Day Healthcare                     |                                                                                                    |  |
| Behavioral Health       Image: Community Transition MFP         Community Transition MFP       Image: Community Transition MFP         HCBS Waiver       Image: Community Transition MFP         Other Resources       Image: Community Transition MFP         Specify Agency or Program       Image: Community Transition MFP         On 5/1/23, I mailed the Post Opt-In UTC Letter to the member; the member has been UTC for the past three attempts. If I don't hear back from the member by the end of the month, I will proceed with disenrolling the member from ECM.                                                                                                    | Personal Care Assistance                 |                                                                                                    |  |
| Community Transition MFP       Image: Community Transition MFP         HCBS Waiver       Image: Community Transition MFP         Other Resources       Image: Community Transition MFP         Specify Agency or Program       Image: Community Transition MFP         On 5/1/23, I mailed the Post Opt-In UTC Letter to the member; the member has been UTC for the past three attempts. If I don't hear back from the member by the end of the month, I will proceed with disenrolling the member from ECM.                                                                                                    | Behavioral Health                        |                                                                                                    |  |
| HCBS Waiver       Image: Constraint of the second second sec | Community Transition MFP                 |                                                                                                    |  |
| Other Resources       Image: Constraint of the second second | HCBS Waiver                              |                                                                                                    |  |
| Specify Agency or Program         On 5/1/23, I mailed the Post Opt-In UTC Letter to the member; the member has been UTC for the past three attempts. If I don't hear back from the member by the end of the month, I will proceed with disenrolling the member           Notes         from ECM.                                                                                                    | Other Resources                          |                                                                                                    |  |
| On 5/1/23, I mailed the Post Opt-In UTC Letter to the<br>member; the member has been UTC for the past three<br>attempts. If I don't hear back from the member by the end<br>of the month, I will proceed with disenrolling the memberNotesfrom ECM.                                                                                                    | Specify Agency or Program                |                                                                                                    |  |
|                                                                                                    | Notes                                    | On 5/1/23, I mailed the Post Opt-In UTC Letter to the<br>member; the member has been UTC for the past three<br>attempts. If I don't hear back from the member by the end<br>of the month, I will proceed with disenrolling the member<br>from ECM. |  |

Scenario #16: Post-enrollment. Member declines participation in ECM. ECM LCM mails the ECM Post Opt-In Decline Letter before disenrolling the member from ECM.

| Contact Form Fields      | How to Complete the Contact Form Fields                     |  |  |  |
|--------------------------|-------------------------------------------------------------|--|--|--|
| Subject                  | ECM Program – Best ECM Provider Member Declined ECM 5/31/23 |  |  |  |
| Contact Type             | General Contact                                             |  |  |  |
| Contact Date             | 05/31/2023                                                  |  |  |  |
| Contact Method           | Mail                                                        |  |  |  |
| Contact Method Other     |                                                             |  |  |  |
| Contact Direction        | Outbound                                                    |  |  |  |
| Respondent               | Member                                                      |  |  |  |
| Respondent Other         |                                                             |  |  |  |
| HIPPA Identity/Authority | Address                                                     |  |  |  |
| Verification             | DOB                                                         |  |  |  |
|                          | ECM                                                         |  |  |  |
|                          | Follow-up Contact                                           |  |  |  |
| Purpose Of Contact       | Other                                                       |  |  |  |

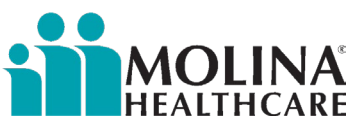

| Purpose Of Contact Other  | Mail the Post Opt-In Decline Letter to the member.                                                                |
|---------------------------|----------------------------------------------------------------------------------------------------|
| Outcome Of Contact        | Other                                                                                                    |
| Outcome Of Contact Other  | Mailed the Post Opt-In Decline Letter to the member                                                               |
| Length Of Contact         | 15                                                                                                    |
| Name of Provider          |                                                                                                    |
| Adult Day Healthcare      |                                                                                                    |
| Personal Care Assistance  |                                                                                                    |
| Behavioral Health         |                                                                                                    |
| Community Transition MFP  |                                                                                                    |
| HCBS Waiver               |                                                                                                    |
| Other Resources           |                                                                                                    |
| Specify Agency or Program |                                                                                                    |
|                           | On 5/31/23, I mailed the Post Opt-In Decline Letter to the member. I spoke to the member yesterday, and he stated |
| Notes                     | with disenrolling the member from ECM. I will proceed                                                             |

### Appending Erroneous Contact Forms

| Follow the | stens helow | for annen | ding erroneous | contact forms. |
|------------|-------------|-----------|----------------|----------------|
|            |             | ioi uppen | anis choncous  | contact forms. |

| INSTRUCTIONS                                                                                              |                                                        | SCI                                                                                       | REENSHOT                     |                       |
|----------------------------------------------------------------------------------------------------|--------------------------------------------------------|-------------------------------------------------------------------------------------------|------------------------------|-----------------------|
| Step 1:                                                                                                   |                                                        |                                                                                           |                              |                       |
| Highlight (click on the contact form to bring into fo                                                     | cus) the erroneous cont                                | act form                                                                                  |                              |                       |
|                                                                                                    |                                                        |                                                                                           |                              |                       |
| Progress Notes                                                                                            |                                                        | Find err                                                                                  | oneous contact form          |                       |
| Open Entry Add Progress Note More Information Full Text View More C                                       | Options  Archived Progress Notes                       | a                                                                                         | and highlight it             |                       |
| Status Source Category Registrar                                                                          | Subject                                                |                                                                                           | Case ID Case Name            | Date                  |
| ( Manual Manual                                                                                           | Contact Form                                           | Level 4                                                                                   |                              | 12/21/2021 1:41:55 PM |
|                                                                                                    | Decline - Salesi orce                                  | Level 4                                                                                   |                              | 4/0/2021 5.54.2111 M  |
| Using the drop-down menu for <b>More Options</b> , select "Append."                                       |                                                        | More Opti<br>Append<br>Add Reminder of<br>New Letter<br>Print<br>Commit<br>Go To Assianme | or Task                      |                       |
| Step 3:                                                                                                   |                                                        |                                                                                           |                              |                       |
| This will open a new progress form window, update<br>the reason for invalidating the current contact form | e the Subject line to "Se<br>n in the body. Click "Sav | e above contact<br>e" to save chang                                                       | form for corrections<br>ges. | ;," and then indicate |

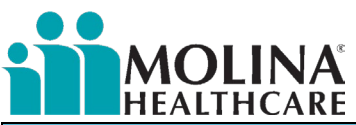

| INSTRUCTIONS                                                                                                    | SCREENSHOT                                                       |
|----------------------------------------------------------------------------------------------------|------------------------------------------------------------------|
| Progress Notes         Open Fairy       Add Progress Note       More In            • Ide Additional Table           • Ide Additional Table           • Ide Additional Table             • Ide Additional Table           • Ide Additional Table           • Ide Additional Table             • Ide Additional Table           • Ide Additional Table           • Ide Additional Table             • Ide Additional Table           • Ide Additional Table           • Ide Additional Table           • Ide Additional Table             • Ide Additional Table           • Ide Additional Table           • Ide Additional Table           • Ide Additional Table             • Ide Additional Table           • Ide Additional Table           • Ide Additional Table           • Ide Additional Table           • Ide Additional Table             • Ide Additional Table           • Ide Additional Table           • Ide Additional Table           • Ide Additional Table             • Ide Additional Table           • Ide Additional Table           • Ide Additional Table           • Ide Additional Table             • Ide Additional Table           • Ide Additional Table       < | Information Reck to Progress Notes Full Text View More Options * |

#### Step 4

Create a new contact form following the standard, established process. Change the subject line to start with the date of the invalid contact form, and when selecting the date for the new contact form, be sure to use the date of the invalid form. Enter all other fields normally and click save to finish the corrected form.

| Open Entry 🐂 Back to Progress Notes 🧃 More Information 🔛 Full Text View More Options 🔻 |
|----------------------------------------------------------------------------------------|
| Subject: Security:                                                                     |
| File: Select Template: Case:                                                           |
| Browse Contact Form                                                                    |
| This is a member interaction (Checking this box will show additional fields)           |
|                                                                                        |
| System Phone Number: 1111111111 Updated Phone Number: 619 234-2145                     |
|                                                                                        |
|                                                                                        |
| Contact Type: Mandatory                                                                |
|                                                                                        |
| Contact Date: 12/12/2018                                                               |
| Contact Method:                                                                        |
|                                                                                        |
| Contact Method Other:                                                                  |
| Contact Direction:                                                                     |
|                                                                                        |
| Persondant Mundatory                                                                   |
| SAVE ARE SPELL CHECK ZOTENT X CANCEL                                                   |

## BH Crisis Line, Nurse Advise Line, & HEDIS Behavioral Health Encounters

Molina's ECM Team will notify the ECM Provider if any of their assigned enrolled members have called the BH Crisis Line or had an Emergency Department Visit for Mental Illness and/or Alcohol and other drug abuse or dependence recently, or called the Nurse Advise Line (NAL) and needs follow-up. For BH Crisis Line, follow-up needs to be done <u>by the close of business from the date of notification</u>. For members with Emergency Department Visit for Mental Illness and/or Alcohol and other drug abuse or dependence, and for members who called the NAL, follow-up needs to be done within <u>two business days from</u> the date of notification. These follow-ups need to be documented via a contact form in CCA. Molina's BH Team will host a separate training to discuss BH Crisis; stay tuned.

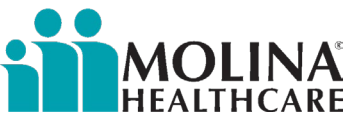

Below are scenarios to consider when completing the Contact Form in CCA for BH Crisis Line, or Emergency Department Visit for Mental Illness and/or Alcohol and other drug abuse or dependence, & Nurse Advise Line follow-up:

<u>Scenario #1:</u> Post-enrollment. Molina ECM Team informed the ECM Provider that the member called the BH Crisis Line. ECM Provider followed up with the member.

| Contact Form Fields                      | How to Complete the Contact Form Fields                                                                                                    |
|------------------------------------------|----------------------------------------------------------------------------------------------------|
| Subject                                  | ECM Program – Best ECM Provider BH Crisis Line Follow-up 4/27/23                                                                                                    |
| Contact Type                             | General Contact                                                                                                    |
| Contact Date                             | 04/27/2023                                                                                                    |
| Contact Method                           | Phone                                                                                                    |
| Contact Method Other                     |                                                                                                    |
| Contact Direction                        | Outbound                                                                                                    |
| Respondent                               | Member                                                                                                    |
| Respondent Other                         |                                                                                                    |
| HIPPA Identity/Authority<br>Verification | Address<br>DOB                                                                                                    |
|                                          | ECM                                                                                                    |
| Purpose Of Contact                       | BH Crisis Call Follow Up                                                                                                    |
| Purpose Of Contact Other                 |                                                                                                    |
| Outcome Of Contact                       | Successful Contact                                                                                                    |
| Outcome Of Contact Other                 |                                                                                                    |
| Length Of Contact                        | 30                                                                                                    |
| Name of Provider                         |                                                                                                    |
| Provider Contact Type                    |                                                                                                    |
| Adult Day Healthcare                     |                                                                                                    |
| Personal Care Assistance                 |                                                                                                    |
| Behavioral Health                        |                                                                                                    |
| Community Transition MFP                 |                                                                                                    |
| HCBS Waiver                              |                                                                                                    |
| Other Resources                          |                                                                                                    |
| Specify Agency or Program                |                                                                                                    |
| Notes                                    | On 4/27/23, Molina ECM Team informed me that member<br>called the BH Crisis Line. I called the member today.<br>Member is seeking support and services due to substance<br>use. I informed the member that I would submit a BH<br>referral today. |

<u>Scenario #2:</u> Post-enrollment. Molina ECM Team informed the ECM Provider that the member called the Nurse Advise Line. ECM Provider followed up with the member.

| Contact Form Fields  | How to Complete the Contact Form Fields               |
|----------------------|-------------------------------------------------------|
| Subject              | ECM Program – Best ECM Provider NAL Follow-up 4/27/23 |
| Contact Type         | General Contact                                       |
| Contact Date         | 04/27/2023                                            |
| Contact Method       | Phone                                                 |
| Contact Method Other |                                                       |

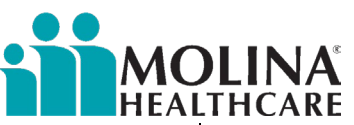

| Contact Direction         | Outbound                                                                                                    |
|---------------------------|----------------------------------------------------------------------------------------------------|
| Respondent                | Member                                                                                                    |
| Respondent Other          |                                                                                                    |
| HIPPA Identity/Authority  | Address                                                                                                    |
| Verification              | DOB                                                                                                    |
|                           | ECM                                                                                                    |
| Purpose Of Contact        | Follow-up Contact                                                                                                    |
| Purpose Of Contact Other  |                                                                                                    |
| Outcome Of Contact        | Successful Contact                                                                                                    |
| Outcome Of Contact Other  |                                                                                                    |
| Length Of Contact         | 30                                                                                                    |
| Provider Contact Type     |                                                                                                    |
| Adult Day Healthcare      |                                                                                                    |
| Personal Care Assistance  |                                                                                                    |
| Behavioral Health         |                                                                                                    |
| Community Transition MFP  |                                                                                                    |
| HCBS Waiver               |                                                                                                    |
| Other Resources           |                                                                                                    |
| Specify Agency or Program |                                                                                                    |
|                           | On 4/27/23, Molina ECM Team informed me that member<br>called the NAL. I called the member today. The member<br>called the NAL because he noticed his sugar was too high<br>(higher than other times) and was concerned. I informed<br>the member that I would schedule a PCP appointment on<br>his behalf; PCP might need to change his medications. I will<br>also educate/coach the member on routinely checking his<br>glucose and monitoring it so it does not get to 400, in |
| Notes                     | addition to discussing his diet.                                                                                                    |

<u>Scenario #3:</u> Post-enrollment. Molina ECM Team informed the ECM Provider that the member called the BH Crisis Line. ECM Provider followed up with the member, and the member is UTC.

| Contact Form Fields      | How to Complete the Contact Form Fields                                    |
|--------------------------|----------------------------------------------------------------------------|
| Subject                  | ECM Program – Best ECM Provider BH Crisis Line Follow-up<br>UTC #1 4/27/23 |
| Contact Type             | General Contact                                                            |
| Contact Date             | 04/27/2023                                                                 |
| Contact Method           | Phone                                                                      |
| Contact Method Other     |                                                                            |
| Contact Direction        | Outbound                                                                   |
| Respondent               | Member                                                                     |
| Respondent Other         |                                                                            |
| HIPPA Identity/Authority | N/A- UTC                                                                   |
| Verification             |                                                                            |
|                          | ECM                                                                        |
| Purpose Of Contact       | BH Crisis Call Follow Up                                                   |
| Purpose Of Contact Other |                                                                            |
| Outcome Of Contact       | Left Message                                                               |

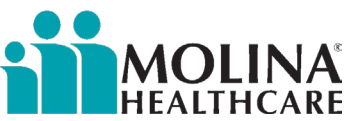

| Outcome Of Contact Other  |                                                                |
|---------------------------|----------------------------------------------------------------|
| Length Of Contact         | 1                                                              |
| Provider Contact Type     |                                                                |
| Adult Day Healthcare      |                                                                |
| Personal Care Assistance  |                                                                |
| Behavioral Health         |                                                                |
| Community Transition MFP  |                                                                |
| HCBS Waiver               |                                                                |
| Other Resources           |                                                                |
| Specify Agency or Program |                                                                |
|                           | On 4/27/23, Molina ECM Team informed me that member            |
|                           | called the BH Crisis Line. I called the member this morning,   |
|                           | but the member didn't answer, so I left a message. I will call |
| Notes                     | the member tomorrow evening.                                   |

<u>Scenario #4:</u> Post-enrollment. Molina ECM Team informed the ECM Provider that the member had an Emergency Department Visit for Mental Illness and/or Alcohol and other drug abuse or dependence recently. ECM Provider followed up with the member.

| Contact Form Fields       | How to Complete the Contact Form Fields                                                                                                    |
|---------------------------|----------------------------------------------------------------------------------------------------|
| Subject                   | ECM Program – Best ECM Provider ED Visit Follow-up<br>4/27/23                                                                                                    |
| Contact Type              | General Contact                                                                                                    |
| Contact Date              | 04/27/2023                                                                                                    |
| Contact Method            | Phone                                                                                                    |
| Contact Method Other      |                                                                                                    |
| Contact Direction         | Outbound                                                                                                    |
| Respondent                | Member                                                                                                    |
| Respondent Other          |                                                                                                    |
| HIPPA Identity/Authority  | Address                                                                                                    |
| Verification              | DOB                                                                                                    |
|                           | ECM                                                                                                    |
| Purpose Of Contact        | Follow Up                                                                                                    |
| Purpose Of Contact Other  |                                                                                                    |
| Outcome Of Contact        | Successful Contact                                                                                                    |
| Outcome Of Contact Other  |                                                                                                    |
| Length Of Contact         | 30                                                                                                    |
| Provider Contact Type     |                                                                                                    |
| Adult Day Healthcare      |                                                                                                    |
| Personal Care Assistance  |                                                                                                    |
| Behavioral Health         |                                                                                                    |
| Community Transition MFP  |                                                                                                    |
| HCBS Waiver               |                                                                                                    |
| Other Resources           |                                                                                                    |
| Specify Agency or Program |                                                                                                    |
| Notes                     | On 4/27/23, Molina ECM Team informed me that the<br>member had an Emergency Department Visit for Mental<br>Illness and/or Alcohol and other drug abuse or dependence |
| NULES                     | Tecentry, member s diagnosis, suicidal, suicidal 10eation, i                                                                                                    |

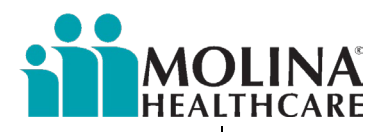

called the member this morning, who appears to be doing well. I confirmed member has an MH follow-up appointment with a provider on 5/1/23. I will continue monitoring the member and follow up with the member on 5/2/23 after the appointment.

### ECM LCM Suicide Attempt (SA) Outreach

Molina's ECM Team will notify you of any assigned high-risk members for post-suicide attempt outreach. The goals when outreaching these members are to:

- Connect with the member within **<u>48 hours of notification</u>**
- Ensure the member has a safety plan
- Get the member connected with appropriate follow-up care.
- When following-up with the member, engage the member and express care and desire to help.
- Reference ED visit(s) and inquire how they have been feeling. Use open-ended questions.
- Assess current risk by asking about current behavioral health treatment, natural supports, and consider administering PHQ9. Implement crisis protocol if needed.
- Offer psychoeducation, linkages to behavioral health services, peer support, warmlines and hotlines.
- Offers CM services/Health Risk Assessment/ BHRA
- ECM LCM and member Agree upon a follow up plan and a safety plan
- ECM LCM updates the care plan (as needed) and obtains member consent

Always conduct a thorough pre-call review before outreaching your member to form a clinical picture. Remember, some behavioral health service details will not be available due to county carve-out.

**Scenario #1:** Post-enrollment. Molina ECM Team informed the ECM Provider that their member has been identified to have had a suicide attempt or multiple suicide attempt attempts. ECM Provider to conduct a thorough pre-call review by reviewing the information provided by Molina ECM Team, Availity (eligibility), available clinical notes in CCA, the Member Dashboard, HEDIS Gaps in Care (Alerts), and the Assessments module in CCA for any recent HIF assessment.

| Contact Form Fields                   | How to Complete the Contact Form Fields                 |
|---------------------------------------|---------------------------------------------------------|
| Subject                               | ECM Program – Best ECM Provider Pre-Call Review 4/27/23 |
| Contact Type                          | General Contact                                         |
| Contact Date                          | 04/7/2023                                               |
| Contact Method                        | Other                                                   |
| Contact Method Other                  | Pre-Call Review                                         |
| Contact Direction                     | Outbound                                                |
| Respondent                            | ECM Provider                                            |
| Respondent Other                      |                                                         |
|                                       | Address                                                 |
| HIPPA Identity/Authority Verification | DOB                                                     |
|                                       | ECM                                                     |
|                                       | Pre-Call Review                                         |
|                                       | Gaps in Care Review                                     |
| Purpose Of Contact                    | Other                                                   |
| Purpose Of Contact Other              | SA                                                      |
| Outcome Of Contact                    | Research Only                                           |
| Outcome Of Contact Other              |                                                         |
| Length Of Contact                     | 30                                                      |

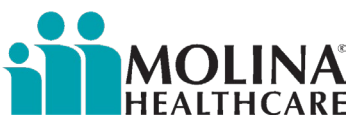

| Provider Contact Type     |                                                                                                    |
|---------------------------|----------------------------------------------------------------------------------------------------|
| Adult Day Healthcare      |                                                                                                    |
| Personal Care Assistance  |                                                                                                    |
| Behavioral Health         |                                                                                                    |
| Community Transition MFP  |                                                                                                    |
| HCBS Waiver               |                                                                                                    |
| Other Resources           |                                                                                                    |
| Specify Agency or Program |                                                                                                    |
|                           | On 4/27/23, Molina ECM Team informed me that the member had multiple suicide attempts. I completed the pre-call review and reviewed the Member Dashboard, clinical notes in CCA, the Assessments module in CCA for any recent HIF assessment, Availity, and Alerts for any HEDIS/Gaps in Care, as well as the information provided by the ECM Team. Member does not have a HIF assessment in CCA, nor any HEDIS/ Gaps in Care. I will |
| Notes                     | connect with member today at 2pm to address SA notification.                                                                                                    |

Scenario #2: Post-enrollment. ECM Provider followed up with the member.

| Contact Form Fields                   | How to Complete the Contact Form Fields                                 |
|---------------------------------------|-------------------------------------------------------------------------|
| Subject                               | ECM Program – Best ECM Provider SA Follow-up 4/7/23                     |
| Contact Type                          | General Contact                                                         |
| Contact Date                          | 04/7/2023                                                               |
| Contact Method                        | Phone                                                                   |
| Contact Method Other                  |                                                                         |
| Contact Direction                     | Outbound                                                                |
| Respondent                            | Member                                                                  |
| Respondent Other                      |                                                                         |
|                                       | Address                                                                 |
| HIPPA Identity/Authority Verification | DOB                                                                     |
|                                       | ECM                                                                     |
|                                       | Follow Up                                                               |
| Purpose Of Contact                    | Other                                                                   |
| Purpose Of Contact Other              | SA                                                                      |
| Outcome Of Contact                    | Successful Contact                                                      |
| Outcome Of Contact Other              |                                                                         |
| Length Of Contact                     | 30                                                                      |
| Provider Contact Type                 |                                                                         |
| Adult Day Healthcare                  |                                                                         |
| Personal Care Assistance              |                                                                         |
| Behavioral Health                     |                                                                         |
| Community Transition MFP              |                                                                         |
| HCBS Waiver                           |                                                                         |
| Other Resources                       |                                                                         |
| Specify Agency or Program             |                                                                         |
|                                       | On 4/7/23, I called the member and expressed to member that I'm here to |
|                                       | provide support and want to help member. We addressed the ED visits and |
| Notes                                 | asked member how he was feeling. Member said he's feeling better and is |

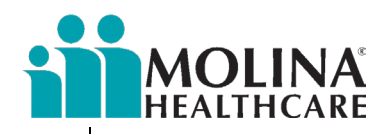

seeking help. I confirmed member has an MH follow-up appointment with a provider on 4/10/23. I will continue monitoring the member and follow up with the member on 4/11/23 after the appointment. I offered psychoeducation, linkages to behavioral health services, peer support, warmlines, and hotlines. Member is interested in psychoeducation, however, would like to discuss on 4/10/23. I also completed the PHQ9 assessment with the member.

## ECM Enrollment Assessment

If an ECM Provider successfully contacts a member for enrollment into ECM, the ECM Provider must review ECM Program Eligibility and Populations of Focus with the member, and the member must verbally agree to data sharing to be enrolled in ECM.

Regardless of the outcome of the outreach (member agrees to participate in ECM, member declines ECM, the member is in a duplicative program, the member does not meet any Population of Focus criteria, or the member is not enrolled (unable to contact), the ECM Provider is required to complete the Enrollment Assessment in CCA for their assigned members. If a member is UTC, the ECM Provider is required to complete the Enrollment Assessment after exhausting the minimum required attempts. Do not complete a disenrollment form if a member was never enrolled in ECM.

Members might not qualify for ECM due to being enrolled in a duplicative program. Such duplicative programs might include HIV/AIDS, Assisted Living Waiver, Developmentally Disabled, Multipurpose Senior Services Program, Home and Community-Based Alternatives, California Community Transitions (CCT), Hospice, and Molina CM. Refer to the latest DHCS ECM Policy Guide for more information on exclusionary criteria.

#### An ECM Enrollment Assessment is not required if a member is already enrolled in the ECM Program.

If you do not see a pre-identified Population of Focus in the ECM Enrollment Assessment, do not proceed with the assessment; notify Molina's ECM Team immediately. We'll need to troubleshoot the issue. If a member does not meet any pre-identified Population of Focus but meets another Population of Focus, please inform Molina's ECM Team so they can change their system. Complete the ECM Enrollment Assessment for the member after they've confirmed with you that they made this change.

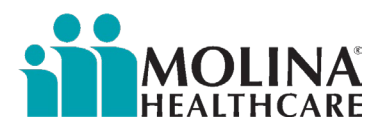

### Successful Member Enrollment into ECM

| INSTRUCTIONS                                                                                                    | SCREENSHOT                                                                                                    |
|----------------------------------------------------------------------------------------------------|----------------------------------------------------------------------------------------------------|
| Access CCA and click on the <b>SEARCH</b> tab to<br>enter the member's name                                                                                                    | Search Menu «<br>E C C C C C C C C C C C C C C C C C C C                                                                                                    |
|                                                                                                    | My Work Assignments                                                                                                    |
|                                                                                                    | Address Book                                                                                                    |
|                                                                                                    | Team Management                                                                                                    |
|                                                                                                    | My Account                                                                                                    |
| Type in the member's <b>FIRST NAME</b> , <b>LAST</b><br><b>NAME</b> , and <b>DATE OF BIRTH</b> (selecting <b>EXACT</b><br>DOB from the drop-down box), then select<br><b>FIND</b><br>Alternate Search Criteria are available<br>using the following:<br>• Medicaid #<br>• Employer = CA | Search Menu (<br>First Name<br>Last Name<br>Date Of Birth Exact<br>Date:<br>Search Location<br>All Members Clear                                                                                                    |
| Search Results will populate members'<br>information. Select the member by clicking on<br>the member's name. This will bring the<br>member "into focus."                                                                                                    | Search Results  Minder Ceshood Add Teep Menter Assign Menter *  VOUR MADIO 100 Add Teep Menter Assign Menter *  VOUR MADIO 100 Add Teep Menter Assign Menter *  Fast None Last None Date of Birth Solacider () Group () Engloyer SSN Medicare # Medical # Edimal System  CA OKYLCA |
| When the member is selected, Eligibility status will appear at the top banner of the <b>Search Results</b> screen:                                                                                                    | Eligibility: ONXT   DHCS   CA Medicaid   Adult Family   1/1/2024   12/31/2078   Redetermination Date 202410   CA_ECM - Opt In CA_ECM - Eligible          Alternate Format: -                                                                                                    |
| a. ECM Eligible ONLY                                                                                                    |                                                                                                    |
| No further enrollment actions are required if a member shows with ECM-Opt-In in the banner <u>.</u>                                                                                                    |                                                                                                    |

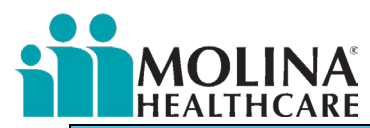

| INSTRUCTIONS                                                                                     | SCREENSHOT                                                                                                    |  |
|--------------------------------------------------------------------------------------------------|----------------------------------------------------------------------------------------------------|--|
| Select the <b>ASSESSMENTS</b> icon.                                                              | Search Menu «<br>E C C C C C C C C C C C C C C C C C C C                                                                                                    |  |
| Search for "ECM" in the "Name" field. Select<br>CA ENHANCED CARE MANAGEMENT (ECM)<br>ENROLLMENT. | Assessments          Status       CATEGORY       NAME         No Filter       Y       ECM       Y         Completed       California Assessments       CA Enhanced Care         Management (ECM)       Enrollment       Enrollment                                                                                              |  |
| Select <b>TAKE ASSESSMENT</b><br>(This may also sometimes say "retake<br>assessment")            | Take Assessment         Assessment Details         Name:       CA Enhanced Care Management (ECM) Enrollment         Status:       Never Taken         Registrar:       Create Date:         Start Date:       Last Updated Date:         Completed Date:       Version:         Version:       1         Number of times taken: |  |

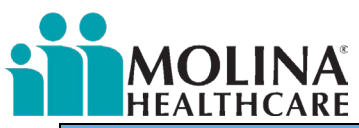

| INSTRUCTIONS                                                                                                    | SCREENSHOT                                                                                                    |  |
|----------------------------------------------------------------------------------------------------|----------------------------------------------------------------------------------------------------|--|
| Answer A MEMBER AND ECM INFORMATION<br>Questions<br>Note: Some criteria will auto-populate                                                                                                    | CA Enhanced Care Management (ECM) Enrollment                                                                                                    |  |
| C DID YOU DISCUSS / CONFIRM ELIGIBILITY<br>FOR ECM?                                                                                                    | Eligibility     O     * Did you discuss / confirm eligibility for ECM?     No                                                                                                    |  |
| If AYES, select ECM ELIGIBLE (for MIF and referred members only) from the drop-down in C CM REFERRAL SOURCE and select CONTINUE                                                                                                    | CM Referral<br>CM Referral Source<br>CM Elgele<br>Internal Referral<br>Continue Save Restart Abort Add Task Add Progress Note                                                                                                    |  |
| <i>This section is to assess if the member is ECM Eligible</i>                                                                                                    | ECM Eligible<br>Population of Focus 1                                                                                                    |  |
| <ul> <li>The Populations of Focus are automatically populated for ECM Eligible members (this should match what's in your organization's MIF or referral email):</li> <li>ECM - Homeless Without Families</li> <li>ECM - Homeless With Families</li> <li>ECM - High Utilizers</li> <li>ECM- SMI/SUD</li> <li>ECM-Incarcerated/Transitioning to Community</li> <li>ECM - Institutional Risk/Eligible for LTC</li> <li>ECM - NF Transition to Community</li> <li>ECM - Birth Equity</li> <li>ECM - Child/Youth Homeless Without Families</li> <li>ECM - Child/Youth Homeless Without Families</li> </ul> | Identified Population of Focus     Image: CM- High Utilizers     Image: CM- High Utilizers     Image: CM- Image: CM- |  |
| <ul> <li>ECM - Child/Youth High Utilizer</li> <li>ECM – Child/Youth SMI/SUD</li> </ul>                                                                                                    |                                                                                                    |  |

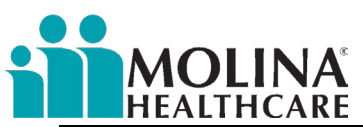

| INSTRUCTIONS                                                                                                    | SCREENSHOT                                                                                                    |                                                                                                    |  |
|----------------------------------------------------------------------------------------------------|----------------------------------------------------------------------------------------------------|----------------------------------------------------------------------------------------------------|--|
| <ul> <li>ECM - Child/Youth CCS/CCS WCM with<br/>Additional Needs</li> <li>ECM - Child/Youth Child Welfare</li> <li>ECM - Child/Youth Transitioning from<br/>Incarceration</li> <li>ECM - Child/Youth Birth Equity</li> <li>Confirm that the member meets the criteria for<br/>each Population of Focus by selecting Yes or No<br/>in question: Does the Member meet these<br/>criteria?</li> </ul> | Does member meet this criteria?  Additional Population(s) of Focus  Ooes the member quality for additional populations of focus that are not pre- populated above? Select all that apply:                                                                                                    | Adult - Individuals Experiencing Homelessness     Adult - Families Experiencing Homelessness     Adult - Avoidable Hospital or ED Utilization     Adult - SNI or SUD     Adult - At Finasitioning from incerceration     Adult - NF Transitioning to Community     Child - Individuals Experiencing Homelessness     Child - Avoidable Hospital or ED Utilization     Child - Avoidable Hospital or ED Utilization     Child - Avoidable Hospital or ED Utilization     Child - SNI or SUD     Child - CSICS WCM with Additional Needs     Child - Transitioning from incerceration |  |
| The Populations of Focus definitions are found<br>below the questions. We recommend always<br>referring to the latest <i>CalAim Enhanced Care</i><br><i>Management Policy Guide</i> from DHCS for these<br>Populations of Focus to identify if the member<br>meets the criteria.                                                                                                    | Enhanced Care Management (ECM) Program<br>Dopulations of Focus Criteria           "Populations of Focus and criteria are subject to change. Refer to the latest DHCS ECM<br>Policy Guide"           1. Individuals Experiencing Homelesanes           A. Adults (whether or not they have dependent children/youth living with them) who           (1) Are experiencing homelesanes, defined as meeting one or more of the following conditions <sup>6</sup> .           (a) Laxing a fored, regular, and adequate nghtlmme readence.           (b) Laxing a fored, regular, and adequate nghtlmme readence.           (c) Laxing a fored, regular, and adequate nghtlmme readence.           (g) Laxing a fored, regular, and adequate nghtlmme readence.           (g) Laxing a fored, regular, and adequate nghtlmme readence.           (g) Laxing a fored, regular, and adequate nghtlmme readence.           (g) Laxing a fored, regular, and adequate nghtlmme readence.           (g) Laxing a nest or camping argument.           (g) Living in a supervised publicly or privately operated sheller. designed to provide temporany living<br>arrangements (noudraph tobles and moles) pade for by develoral, state, or card and your approximate programs for<br>low income individuals for ty charitable organizations, congregate shellers, and transitional housing);           (w) Exing an instathum init homelessness (fraged/us cs of length of stay in the instation),           (w) Will imminently lose housing in next 30 days;           (w) Fleeing domestic wolence, dating violence, sexual assault, staking, and other dangerous. traumatic. | x                                                                                                    |  |
| After answering AFES or NO to some<br>questions in ECM Eligible section, select<br>CONTINUE.<br>If NO is answered for all criteria questions,<br>see section: <i>Member Does not Meet</i><br><i>Populations of Focus Criterion</i> .                                                                                                    | Back Continue Save & Close Restart Abort A                                                                                                    | Add Task Add Progress Note                                                                                                    |  |
| This section assesses if members are enrolled<br>in a duplicative program that would exclude<br>them from enrolling in the Enhanced Care<br>Management Program.                                                                                                    | Duplicative Program<br>In order to see if you qualify. I need to ask some questions about other services you may<br>Members that are California DSNP EAE and Marketplace do not qualify for the Enhance                                                                                                    | y be receiving through different programs<br>ced Care Management. Partial duals may qualify.                                                                                                    |  |
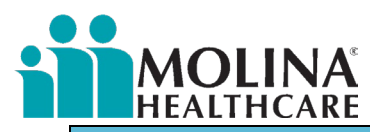

| INSTRUCTIONS                                                                                                    | SCREENSHOT                                                                                                    |
|----------------------------------------------------------------------------------------------------|----------------------------------------------------------------------------------------------------|
| Ask the member the questions that appear<br>in the window. If a member answers <b>NO</b> to all<br>four questions, the member qualifies for the<br>ECM Program.                                                                             | Are you currently enrolled in a state Waiver Program? (Name each of the programs listed below);          Multipurpose Senior Services Program (MSSP)          Assisted Living Waiver (ALW)           Home and Community-Based Alternatives (HCBA) Waiver         HIV/ADS Waiver          HCBS Waiver for I/DD<br>Self-Determination Program for Individuals with I/DD |
|                                                                                                    | Are you currently enrolled in California Community Transitions (CCT)?     A      Yes     No                                                                                                    |
| If a member answers <b>YES</b> to any of these questions, see the section: " <b>Yes" to Duplicative Program Questions.</b>                                                                                                    | Are you currently enrolled in hospice?      Yes      No                                                                                                    |
|                                                                                                    | Are you currently receiving Case Management services through Molina?     O Yes     No                                                                                                    |
| <b>ODES THE MEMBER AGREE TO</b><br><b>PARTICIPATE?</b> If <b>AGREE</b> is selected from the<br>drop-down menu, click <b>CONTINUE</b> .                                                                                                    | Eligibility - ECM  C Does member agree to participate?  Agree Decimed Net enrolled (inable to Contact) Deceased                                                                                                    |
|                                                                                                    | Eligibility - ECM  O Does member agree to participate?  Agree                                                                                                    |
|                                                                                                    | Back Continue Save & Close Restart Abort Add Task Add Progress Note                                                                                                    |
| <b>THE ECM PROVIDER ASSIGNMENT</b> screen will auto-populate the ECM Provider name with additional Questions                                                                                                    | ECM Provider Assignment                                                                                                    |
|                                                                                                    |                                                                                                    |
| IF AYES to O DOES MEMBER CONFIRM ECM<br>PROVIDER ASSIGNMENT?                                                                                                    | Does member confirm ECM Provider Assignment?      Yes     No                                                                                                    |
| Please confirm if the member agrees to have<br>your organization as their assigned ECM<br>Provider. If member would like to be assigned a<br>different ECM Provider, please document the<br>reason why and select <b>Save &amp; Close</b> . | C Dees member confirm ECM Provider Assignment?                                                                                                    |

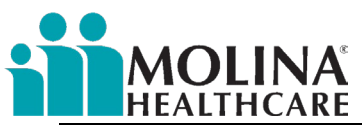

| INSTRUCTIONS                                                                                                    | SCREENSHOT                                                            |
|----------------------------------------------------------------------------------------------------|-----------------------------------------------------------------------|
|                                                                                                    | Back Continue Save & Close Restart Abort Add Task Add Progress Note   |
| • Does the member provide a verbal<br>agreement for data sharing related to care<br>coordination through ECM? Select YES,<br>and select Continue. Since the member                                                                                                    | Oces member provide verbal agreement for data sharing related to care |
| agreed to participate in the program, they<br>consent to this question. Explain to the<br>member that to provide ECM services; you<br>will need to talk to their PCP & anyone else<br>in their care team.                                                                                                    | Back Continue Save & Close Restart Abort Add Task Add Progress Note   |
| DESCRIBE CONTACT INFORMATION                                                                                                    | C Describe contact information                                        |
| Provide contact phone numbers                                                                                                    |                                                                       |
| location/residence; best place to meet; places<br>that the member frequents; the best time of<br>day to call; the best time of day to meet; any<br>consistent schedule that the member<br>has/keeps; recurring appointments; where they<br>receive mail; If the contact information<br>provided does not match system: |                                                                       |
| <ul> <li>Ask the member to update their contact information with their Medi-Cal Caseworker</li> <li>Add this information to the Address Book</li> <li>Or contact Molina's Member Services so they may update this in our system</li> </ul>                                                                             |                                                                       |
| THE FINAL PAGE will appear indicating you<br>have completed the Health Risk Assessment;<br>this means you have now completed the<br>Enrollment Assessment, and the member has<br>been opted-in to ECM! You must click the final<br>continue button here so the assessment saves.                                       | CA Enhanced Care Management (ECM) Enrollment                          |

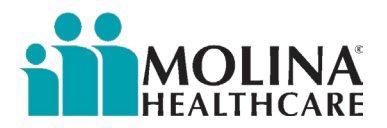

# Member Does not Meet Populations of Focus Criterion

| INSTRUCTIONS                                                                                                    | SCREENSHOT                                                                                                    |                                                                                  |
|----------------------------------------------------------------------------------------------------|----------------------------------------------------------------------------------------------------|----------------------------------------------------------------------------------|
| If ANO is answered in all the questions:<br>DOES MEMBER MEET THESE CRITERIA?<br>select CONTINUE                                                                                                    | ECM Eligible         Population of Focus 1         Identified Population of Focus         Image: Does member meet this criteria?         Population of Focus 2         Image: Does member meet this criteria?         Image: Does member meet this criteria?< | ECM - High Utilizers No V ECM - SMUSUD No V ECM- Homeless No V Add Progress Note |
| <ul> <li>DOES THE MEMBER HAVE<br/>OUTSTANDING CARE<br/>COORDINATION NEEDS (AND YOU'D<br/>LIKE TO REFER THEM TO MOLINA'S<br/>CASE MANAGEMENT)?</li> <li>If AYES, select CONTINUE</li> <li>The member will be referred to Molina's</li> <li>Case Management Team. Advise the<br/>member that they do not currently<br/>qualify for ECM but may qualify for<br/>Molina's Case Management Program and<br/>will be contacted by a Molina<br/>representative. Thank the member and<br/>end the call.</li> <li>FINAL PAGE will appear indicating you<br/>have completed the Enrollment<br/>Assessment; this means you have now<br/>completed the Enrollment Assessment;<br/>however, since the member does not<br/>qualify for ECM, the member was not<br/>enrolled in the program. You must click<br/>the final continue button here so the<br/>assessment caves</li> </ul> | <section-header></section-header>                                                                                                    | dd Progress Note                                                                 |
| If Amember answers NO to question<br>DOES THE MEMBER HAVE<br>OUTSTANDING CARE COORDINATION<br>NEEDS (AND YOU'D LIKE TO REFER THEM<br>TO MOLINA'S CASE MANAGEMENT)?<br>select CONTINUE<br>Advise member that they do not<br>currently qualify for ECM, thank the<br>member, and end the call.                                                                                                    | Care Coordination Needs  Coordination Needs  Does the member have outstanding care coordination needs (and you'd like to refer them to Molina's Case Management)?  Back Continue Save & Close Restart Abort Add Task Add                                                                                                    | A O Yes<br>No<br>dd Progress Note                                                |

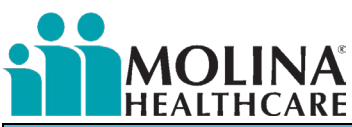

#### **INSTRUCTIONS SCREENSHOT** CA Enhanced Care Management (ECM) Enrollment FINAL PAGE will appear indicating you Back Continue have completed the Enrollment ion > Eligibility > CM gnment > Final Page Assessment; this means you have now ongratulations! completed the Enrollment Assessment; however, since the member does not Click View Report to view your Health Risk Assesment Report. Thank you for taking this active role in your health management qualify for ECM, the member was not enrolled in the program. *You must click* the final continue button here so the assessment saves. Back Continue

### "Yes" to Duplicative Program Questions

| INSTRUCTIONS                                                                                                    | SCREENSHOT                                                                                                    |
|----------------------------------------------------------------------------------------------------|----------------------------------------------------------------------------------------------------|
| If YES is answered to any of the<br>questions displayed, select CONTINUE.                                                                                                    | SCREENSHOT         Duplicative Program         In order to see if you qualify. I need to ask some questions about other services you may be receiving through different programs         Members that are California DSNP EAE and Marketplace do not qualify for the Enhanced Care Management. Partial duals may qualify.         Image: California DSNP EAE and Marketplace do not qualify for the Enhanced Care Management. Partial duals may qualify.         Image: California DSNP EAE and Marketplace do not qualify for the Enhanced Care Management. Partial duals may qualify.         Image: California DSNP EAE and Marketplace do not qualify for the Enhanced Care Management. Partial duals may qualify.         Image: California DSNP EAE and Marketplace do not qualify for the Enhanced Care Management. Partial duals may qualify.         Image: California DSNP EAE and Marketplace do not qualify for the Enhanced Care Management. Partial duals may qualify.         Image: California DSNP EAE and Marketplace do not qualify for the Enhanced Care Management. Partial duals may qualify.         Image: California Community Partial duals may qualify.         Image: California Community Transitions (CCT)? |
|                                                                                                    | Are you currently enrolled in hospice?          Back       Continue       Save & Close       Restart       Abort       Add Task       Add Progress Note                                                                                                    |
| "EXPLAIN ECM PROGRAM" screen will<br>appear – ADVISE MEMBER THAT<br>THEY DO NOT QUALIFY AT THIS TIME,<br>AND DO NOT PROCEED FURTHER WITH<br>THE CALL, Comments section will<br>prompt to describe the duplicative<br>program, enter this information, and<br>select CONTINUE. | Explan Eck Program         Occupie digitarity at his time, and do not proceed farther with the call         Occupie digitarity program         Occupie digitarity program                                                                                                    |

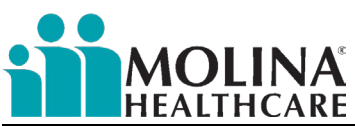

#### **INSTRUCTIONS SCREENSHOT** FINAL PAGE will appear you have Continue completed the Enrollment Assessment; S Congratulations! however, since the member does not Click View Report to view your Health Risk Assesment Report. Thank you for taking this active role in your health managemen qualify for ECM, the member was not enrolled in the program. You must click the final continue button here so the Back Continue assessment saves. If **NO** is answered to the three Q Are you currently enrolled in a state Waiver Program? (Name each of the programs listed O Yes No questions in the **DUPLICATIVE** Multipurpose Senior Services Program (MSSP) PROGRAM section, the screen will Assisted Living Waiver (ALW) Home and Community-Based Alternatives (HCBA) Waiver appear – 🖸 ARE YOU CURRENTLY HIV/AIDS Waiver HCBS Waiver for I/DD Self-Determination Program for Individuals with I/DD RECEIVING CASE MANAGEMENT SERVICES THROUGH MOLINA? Are you currently enrolled in California Community Transitions (CCT)? ○ Yes YES is answered to the question, Q IF No ۲ YOU CHOOSE TO ENROLL IN ECM, YOU WOULD NOT BE ABLE TO CONTINUE Are you currently enrolled in hospice? ○ Yes WORKING WITH YOUR MOLINA CASE No MANAGER. ARE YOU OK WITH THIS? YOUR PCP OR OTHER MOLINA Are you currently receiving Case Management services through Molina? Yes COVERAGE WILL NOT CHANGE. 🖾 If NO comments section will prompt for completion and select CONTINUE. If you choose to enroll in ECM you would not be able to continue working with your Molina O Yes Case Manager. Are you ok with this? Your PCP or other Molina coverage will not change. No Restart Back Continue Save & Close Abort Add Task Add Progress Note Back Continue Save & Close Restart Abort Add Task Add Progress Note ADVISE MEMBER THAT THEY DO NOT QUALIFY AT THIS TIME AND DO NOT PROCEED FURTHER WITH THE Q Α **CALL**: Comments section will prompt you to describe the duplicative program, enter this information, and Continue Save & Close Restart Abort Add Task Add Progress Note Back select CONTINUE. CA Enhanced Care Management (ECM) Enrollment When the FINAL PAGE appears, you Back Continue have completed the Enrollment rnal Referral or External Referral > Duplic Assessment; however, since the 🧭 Congratulations! member wants to continue with the Health Risk Asses Molina's Case Management, the Click View Report to view your Health Risk Assessment Report. Thank you for taking this active role in your health managemen member does not qualify for ECM and is not enrolled in the ECM program. Back Continue

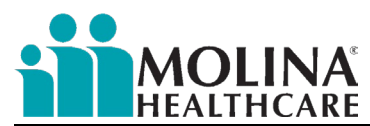

| INSTRUCTIONS                                                                                                    | SCREENSHOT                                                                                                    |  |
|----------------------------------------------------------------------------------------------------|----------------------------------------------------------------------------------------------------|--|
| If NO is answered to the three<br>questions in the DUPLICATIVE<br>PROGRAM section, the screen will<br>appear – ARE YOU CURRENTLY<br>RECEIVING CASE MANAGEMENT                                                                                                    | Are you currently enrolled in a state Waiver Program?(Name a few on the list of examples)       Yes         HIV/AIDS       No         Assisted Living Waiver       Developmentally Disabled         Multipurpose Senior Services Program       Home and Community-Based Alternatives         Self-Determination Program for Individuals with I/DD       Ves                                                                                                    |  |
| YES is answered to the question, IF<br>YOU CHOOSE TO ENROLL IN ECM, YOU<br>WOULD NOT BE ABLE TO CONTINUE<br>WORKING WITH YOUR MOLINA CASE<br>MANAGER. ARE YOU OK WITH THIS?<br>YOUR PCP OR OTHER MOLINA<br>COVERAGE WILL NOT CHANGE. If<br>YES, the comments section will be<br>prompted; enter comments, and click<br>CONTINUE. | Are you currently enrolled in California Community Transitions (CCT)?      Yes     No      Are you currently enrolled in hospice?      Yes     No                                                                                                    |  |
|                                                                                                    | Are you currently receiving Case Management services through Molina?                                                                                                    |  |
|                                                                                                    | If you choose to enroll in ECM you would not be able to continue working<br>with your Molina Case Manager. Are you ok with this? Your PCP or other<br>Molina coverage will not change.                                                                                                    |  |
|                                                                                                    |                                                                                                    |  |
|                                                                                                    | Back Continue Save & Close Restart Abort Add Task Add Progress Note                                                                                                    |  |
| Explain the ECM Program to the<br>member and ask the member (talking<br>points will appear) SHOULD I GO<br>AHEAD AND ENROLL YOU INTO THIS<br>GREAT NEW PROGRAM? Select<br>CONTINUE.                                                                                                    | Epsilen ECM Program           Advise member that they qualify for Enhanced Care Management (ECM) - It helps you to manage your health better as you will have a Lead Case Manager who will work closely with your healthcare providers.           • Your Lead Case Manager will need to meet with you to discuss your current health and see how they can best help you reach your goals. They can help you with           • Schedule transportation and go with your to dotor visits           • Better understand your medications           • Finding and applying for low-cost or free community programs and services, including food benefits           • Gottiow up services after a hospital say           • Depending on your health conditions and circumstances, your Lead Case Manager can meet you at your preferred setting, whether that's your home, at a doctor's office, or in your community.           • Molina offers his program at no cost to you.           • ECM will not change or take away any Medi-Cal benefits you have now.           • You won't have to change your doctor and you providers.           • Molina differs his providers.           • Schould I go ahead and enroll you into this great new program? |  |
|                                                                                                    | Back         Continue         Save & Close         Restart         Abort         Add Task         Add Progress Note                                                                                                    |  |
| Proceed with completing the Eligibility-<br>ECM section & the Provider Assignment<br>section. (See <i>Successful Member</i><br><i>Enrollment into ECM</i> steps above for<br>more information on how to complete<br>these sections).                                                                                             |                                                                                                    |  |

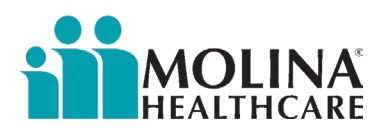

### Member Declines, Deceased, or UTC

| INSTRUCTIONS                                                                                                    | SCREENSHOT                                                                                                    |
|----------------------------------------------------------------------------------------------------|----------------------------------------------------------------------------------------------------|
| <ul> <li>Scenario #1: Member Declined to participate</li> <li>Does the member agree to participate? If DECLINED is selected from the drop-down Menu, the comments section will prompt, enter comments (document member's reasons <u>here</u> for declining at this time), and click CONTINUE.</li> </ul> | General Information Member and ECM Information Eligibility         Eligibility         Image: Second second second |
| The <b>FINAL PAGE</b> will appear, indicating<br>you have completed the Health Risk<br>Assessment. You have now completed<br>the <b>Enrollment Assessment.</b> The<br>member was not enrolled in the ECM<br>Program.                                                                                     | Back       Continue       Save & Close       Restart       Abort       Add Task       Add Progress Note                                                                                                    |
| Scenario #2: Deceased Member                                                                                                    |                                                                                                    |
| • Does the member agree to<br>participate? Documentation is not<br>required if Deceased is selected<br>from the drop-down Menu.                                                                                                    | General Information > Member and ECM Information > Eligibility Eligibility  O Yes  No                                                                                                    |
| Click CONTINUE.                                                                                                    | Eligibility - ECM                                                                                                    |
|                                                                                                    | Comment                                                                                                    |
|                                                                                                    | Back Continue Save & Close Restart Abort Add Task Add Progress Note                                                                                                    |
| The <b>FINAL PAGE</b> will appear, indicating<br>you have completed the Health Risk<br>Assessment. You have now completed<br>the <b>Enrollment Assessment.</b> The                                                                                                    |                                                                                                    |

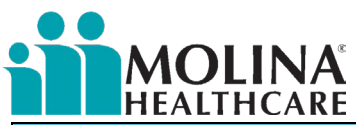

| INSTRUCTIONS                                                                                                    | SCREENSHOT                                                                                                    |
|----------------------------------------------------------------------------------------------------|----------------------------------------------------------------------------------------------------|
| member was not enrolled in the ECM<br>Program.                                                                                                    | General Information * Member and ECM Information * Explaitly * CM Referral * ECM Eligible * Duplicative Program * Explait ECM Program *         Explaitly - ECM * Pinal Page         Final Page         Via Lavee completed the Health Risk Assessment.         Click View Report to view your Health Risk Assessment.         Click View Report         View Report                                                                                                    |
| <ul> <li>Scenario #3: Member UTC due to insufficient contact information</li> <li>Does the member agree to participate? If you are unable to contact the member also be to be to be</li></ul> | General Information  Member and ECM Information  Eligibility Eligibility                                                                                                    |
| insufficient contact information<br>(e.g., wrong address, phone<br>number, etc.), select <u>Not Enrolled</u><br><u>– UTC</u> , document details of the<br>UTC attempt, and answer <b>YES to</b><br>the question, <i>"Is the member</i><br><i>unable to contact due to</i><br><i>insufficient contact information."</i><br>Select <b>CONTINUE</b> .                                                                                                    | Eligibility - ECM  Comment  Comment  Co |
| The <b>FINAL PAGE</b> will appear, indicating<br>you have completed the Health Risk<br>Assessment. You have now completed<br>the <b>Enrollment Assessment.</b> The<br>member was not enrolled in the ECM<br>Program.                                                                                                    | Back     Continue     Save & Close     Restart     Abort     Add Task     Add Progress Note                                                                                                    |
| Note: This member will be routed to<br>the Member Location Unit at Molina<br>for assistance finding alternate<br>contact information. Be on the lookout<br>for tasks from the Member Location<br>Unit within two business days.                                                                                                    | Birst       Centrul         Orient Momitoria -> Member and ECM Information -> Eighbity -> CM Referrat -> ECM Eighbit -> Digitative Program -> Eighbity -> ECM Program -> Eighbity -> ECM Provider         Assignment -> Final Page         Final Page         Vota Inave: completed the Health Risk Assessment.<br>Thank you for failing this active role in your health management.                                                                                                    |
| If provided with alternate contact<br>information and were successful in<br>getting a hold of the member, please<br>retake the <b>Enrollment Assessment</b> .                                                                                                    | Ver Repot                                                                                                    |

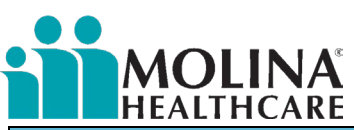

| INSTRUCTIONS                                                                                                    | SCREENSHOT                                                                                                    |  |
|----------------------------------------------------------------------------------------------------|----------------------------------------------------------------------------------------------------|--|
| <b>Scenario #4:</b> <i>Member UTC after four</i><br>non-mail attempts & UTC Letter sent                                                                                                    | General Information > Member and ECM Information > Eligibility Eligibility  O * Did you discuss / confirm eligibility for ECM?  Yes  No                                                                                                    |  |
| <ul> <li>Does the member agree to<br/>participate? If the member has<br/>been outreached four times (such<br/>as in-person meetings where the<br/>member lives seeks care, or is</li> </ul>                          | Eligibility - ECM C Does member agree to participate?                                                                                                    |  |
| accessible; email, telephone;<br>community and street-level<br>outreach) and a UTC letter has<br>been sent (refer to Generating<br>Letters and ECM Care Plan Report                                                  | Comment Comment Commen |  |
| <i>QRG for steps</i> ) for a <u>total of five</u><br><u>attempts</u> , complete the<br><b>Enrollment Assessment</b> and select                                                                                       | Contact due to insufficient contact information (e.g.                                                                                                    |  |
| <u>Not Enrolled – UTC</u> for the<br>question " <b>Does the member</b><br>agree to participate," document<br>details of UTC attempts, and                                                                            | Back     Continue     Save & Close     Restart     Addit     Add Task     Add Progress Note                                                                                                    |  |
| select NO for the question "Is the<br>member unable to contact due to<br>insufficient contact information."<br>Select CONTINUE.                                                                                      | You have completed the Health Risk Assessment.<br>Click View Report to view your Health Risk Assessment Report.<br>Thank you for taking this active role in your health management.                                                                                                    |  |
| The <b>FINAL PAGE</b> will appear, indicating<br>you have completed the Health Risk<br>Assessment. You have now completed<br>the <b>Enrollment Assessment.</b> The<br>member was not enrolled in the ECM<br>Program. | Usew Report                                                                                                    |  |

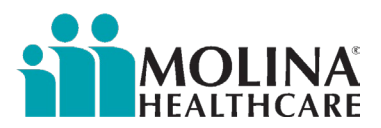

#### ECM Provider Sample Telephone Outreach Script

Hi, this is [CALLER NAME] with [ORGANIZATION NAME] here in [COUNTY OR TOWN]. Am I speaking with [MEMBER NAME]? (Verify demographics here)

I am calling because you have qualified to now receive a free additional program as a part of your Medicaid health insurance through Molina Healthcare. I'd like to share more about this program with you.

The program I am calling about is Enhanced Care Management. The program helps you to manage your health better as our care coordinator will work closely with your healthcare providers.

We can help with:

- Referral to community support services, such as housing tenancy & sustaining services.
- Find and apply for low-cost or free community programs and services, including food benefits.
- Set up appointments and find doctors
- Schedule transportation and go with you to doctor visits
- Better understand your medications
- Get follow-up services after a hospital stay

Depending on your health conditions and circumstances, we can meet you at your preferred setting, home, doctor's office, or community. This is what makes Enhanced Care Management different from other programs.

Would you like me to schedule a meeting so I can tell you more about the program?

Are there days or times that work better for you? (Offer an appointment day and time.) This is the address I have for you [MEMBER ADDRESS].

Would you like me to meet you at this address?

Are there any other phone numbers I can reach you at?

Is there someone else, like a family member, which you would like to be at the visit?

Do I have your permission to contact them? May I have their contact information?

Thanks for your time today. I look forward to meeting you on [DAY] at [TIME].

If something comes up and you need to reschedule, you can reach me at [CALLER PHONE NUMBER]. My name is [CALLER NAME]. I can wait if you want to write this information down.

Thank you for scheduling a visit. Do you have any questions I can answer now?

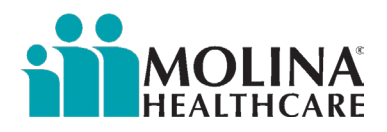

# Letter Templates

ECM LCMs are required to mail our state-approved letters to our members and members' PCP (ECM Care Plan Letter). ECM LCMs must make every attempt to mail the letter to the member and the member's PCP. ECM LCM needs to document via a contact form when a letter has been mailed and when they are unable to mail a letter (specific letter template in the subject line and notes section).

#### Below is a complete list of Molina's ECM letter templates:

| Letter Template                               | Usage                                                                                                    |
|-----------------------------------------------|----------------------------------------------------------------------------------------------------|
| ECM Generic UTC Letter                        | To be mailed when a <u>MIF or referred member</u> is unable to be contacted (UTC). The 5 <sup>th</sup> attempt. <i>Do not mail this letter to a member who is already enrolled in ECM.</i>                                                                                                    |
| ECM Welcome Letter                            | To be mailed to <u>newly enrolled</u> members. If the member meets program requirements and agrees to enroll in ECM, the ECM Welcome Letter is timely sent to the member <i>within three business days</i> from ECM Opt-In. <i>Do not mail this letter to a member not enrolled in ECM.</i>                                                                                                    |
| ECM Care Plan Letter<br>(initial and updates) | To be mailed to an <b>enrolled member</b> upon creating the member's Care Plan and changes to the Care Plan. Mail this letter to the member after creating the care plan (Best Practice: within three business days from completion of the care plan, no later than 90 days from ECM Opt-In) along with a copy of the care plan. For care plan updates, mail this letter and a copy of the care plan to the member. <i>Do not mail this letter to a member not enrolled in ECM</i> . |
| ECM PCP Care Plan<br>Letter                   | To be mailed to the <b>enrolled member's PCP</b> upon creating the member's Care Plan and upon changes to the Care Plan. Mail this letter to the member's PCP after completing the care plan (no later than 90 days from ECM Opt-In) along with a copy of the care plan. For care plan updates, mail this letter and a copy of the care plan. <i>Do not mail this letter if the member has not enrolled in ECM</i> .                                                                 |
| ECM Post Opt-In UTC<br>Letter                 | To be mailed to an <b><u>enrolled member</u></b> who is unable to be reached following the UTC process. The 4 <sup>th</sup> attempt. <i>Do not mail this letter to a member not enrolled in ECM</i> .                                                                                                    |
| ECM Post Opt-In Decline<br>Letter             | To be mailed to an <b><u>enrolled member</u></b> when the member declines further participation in the program. <i>Do not mail this letter to a member not enrolled in ECM</i> .                                                                                                    |
| ECM PCP Notification<br>Letter                | FYI Only: Molina automatically generates and mails this letter to a newly enrolled member's PCP if the PCP is listed in Molina's system.                                                                                                    |
| ECM PHQ-9 PCP<br>Notification Letter          | To be mailed to <u>enrolled member's PCP</u> upon completion of the Patient Health Questionnaire 9 (PHQ9). <u>This letter is unavailable in CCA; Molina ECM Team has provided the template.</u>                                                                                                    |
| PC-PTSD 5 PCP Letter                          | To be mailed to <u>enrolled member's PCP</u> upon completion of the Primary Care Post Traumatic Stress<br>Disorder-5 (PC PTSD-5). <u>This letter is not available in CCA; Molina ECM Team has provided the</u><br><u>template.</u>                                                                                                    |

If you need any of these letters in another language, please notify Molina's ECM Team: MHC ECM@MolinaHealthCare.Com

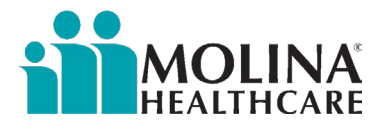

### Generating Letters in CCA and Attaching ECM Care Plan Letter to the ECM Care Plan

The steps below demonstrate how to generate letters in CCA and how to attach the ECM Care Plan to the Care Plan Letters.

| INSTRUCTIONS                                                                                                    | SCREENSHOT                                                                                                    |
|----------------------------------------------------------------------------------------------------|----------------------------------------------------------------------------------------------------|
| Step 1: With the Member in Focus, go to the [Letters] Module in CCA.                                                                                                    | Standard Tools       07/17/<br>07/17/<br>07/17/<br>07/17/<br>07/17/<br>07/17/<br>07/17/<br>07/17/<br>07/17/<br>07/17/<br>07/17/<br>07/17/<br>Progress Notes<br>Cases<br>Admin Tools         Member Information       Progress Notes<br>Cases         Admin Tools       Assessments         Letters       Letters         Custom Reports       Assignments         Tools       Service Table         Service Table       Search Menu         Image: Search Menu       Image: Search Menu         Image: Search Menu       Image: Search Menu                                                                                                    |
| <b>Step 2:</b> Click on [ <b>New Letter]</b> on<br>Top Banner.                                                                                                    | Sent Resent Date:       Type:       Subject:       Find         Latest Sent D       Sent By       Subject       Case       Type       Status       Latest Activity                                                                                                    |
| <ul> <li>Step 3: To the right of the *Select</li> <li>Template field, click on the magnifying glass to search for the desired letter template. Below is a list of all our ECM Letter</li> <li>Templates found in CCA:</li> <li>ECM Generic UTC Letter</li> <li>ECM Velcome Letter</li> <li>ECM Care Plan Letter (initial and updates)</li> <li>ECM PCP Care Plan Letter</li> <li>ECM Post Opt-In UTC Letter</li> <li>ECM Post Opt-In Decline Letter</li> </ul> | * Associate Letter to:         * Member         * Subject:         * Addressee:         Primary       Type         * Addressee         Image: One of the second second sec |

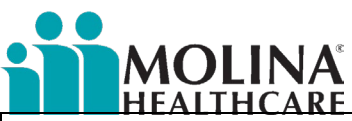

| Step 4: Click on the Search/Filter<br>Options to expand.<br>In the Name field, enter the Letter<br>Name (Full or partial name can be<br>used).<br>Click [Refresh List].<br>Scroll to select the letter.              | SELECT TEMPLATE<br>Coccesh Cliffor Contions<br>SELECT TEMPLATE<br>Select TEMPLATE<br>Select TEMPLATE<br>Select TEMPLATE<br>Select TEMPLATE<br>Select Cliffor Continue<br>Select All Memblates selected. All Memblates selected.<br>Select Cliffor Continue<br>Select Cliffor Continue<br>Select Cliff |  |
|----------------------------------------------------------------------------------------------------|----------------------------------------------------------------------------------------------------|--|
| Step 5: Select the Letter (a gray<br>highlight banner will mark the<br>letter).<br>After selecting the letter template,<br>click [Generate Letter] on the<br>bottom to generate a letter<br>template for the member. |                                                                                                    |  |
| Step 6: Click [Edit Letter] in PDF<br>Viewer to edit the letter.<br>Click [ <b>Open</b> ] on Pop-Up Banner at<br>the bottom of the screen.<br>Only the Available options for the<br>letter will light up.            | CENERAITE LETTER:<br>Letter Proview.<br>Intro<br>Intro<br>Do you want to open or save ZjdhilmZY/2UthWV/MC00Yjg3LWEwM2YtHmU/2MDox2jQ2Ymlii.docx (67.2 KB) from careadvanceuat1.molinahealthcare.com?<br>Copen Save Cancel 195<br>The balan has been edwards to at the Trents Connectable System Calls of the same developed to the same developed to th                                                                                                    |  |

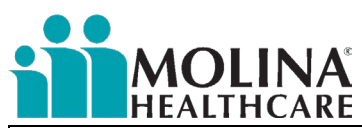

| In MS Word:<br>Click on [Enable Editing] in the<br>yellow banner at the top.<br>Edit the carrot areas < <mark>XXXX</mark> > in the<br>letter and any other areas as<br>applicable.                                                                                           |                                                                                                    |                                                                                                    |
|----------------------------------------------------------------------------------------------------|----------------------------------------------------------------------------------------------------|----------------------------------------------------------------------------------------------------|
| First time editing a CCA letter in MS<br>Word:<br>*NOTE:<br>If this is the first time Editing a<br>CCA letter in MS Word, you may<br>be asked to [Trust this add-in].<br>This is the communication link<br>from CCA, the CAE Letter Editor.<br>Click on [Trust this add-in]. | Constraints     Constraints     Constrain     | W OFFICE ADD-IN<br>sade in comes from a sharef folder on<br>a undifferent mild will have access to the<br>retents of this decoment. Click "frust this add-in"<br>lanck.<br>Trut this add-in |
| For the following letters <u>only</u> ,<br>follow Steps 7-8. The process ends<br>in Step 8:<br>ECM Generic UTC Letter<br>ECM Welcome Letter<br>ECM Post Opt-In UTC<br>Letter                                                                                                 | 200 Oceangate, Saite 100<br>Long Beach, CA 90802<br>1/6/2022                                                                                                    | Draft Letter<br>After ediling this letter, you may Send Letter<br>or Save as a draft.<br>Mark as Printed Local<br>Save<br>Save and Preview                                                  |
| ECM Post Opt-In Decline     Letter                                                                                                    | Dear The second second | Any edits will be lost if you don't save<br>via these buttons.                                                                                                    |
| <b>Step 7: CAE Letter Editor</b><br>Do not close this window!<br>Once all edits to the letter are<br>made, click on [ <b>Save</b> ].                                                                                                    | <li>         -Monday through Friday, between 8:00 am and 5:00 pm, TTY: 711.&gt;     </li> <li>         If I do not answer, this is because I am on the phone with other members. Please leave a message with a phone number where I can reach you. Also, let me know the best time to call you. Thank you!     </li> <li>         Ihope to hear from you soon.     </li> <li>         Sincerely,     </li> <li>         Attachment     </li>                                                                                                    |                                                                                                    |
| Once the modifications have been saved, the following message will appear.                                                                                                    | Microsoft Word X<br>Want to save your changes to<br>OWY2YJVkY2EtOTNJMI00Yjk4LTIJNJAtMDA1NzU1NWEyOTgy,docx?                                                                                                    |                                                                                                    |
| Exit out of MS Word; do <i>not</i> save<br>the letter locally (to your<br>computer).                                                                                                    | Letters Action       Please refresh page to display the current status.                                                                                                    |                                                                                                    |
| Click on [ <b>Refresh</b> ] in CCA.                                                                                                    | Refresh                                                                                                    |                                                                                                    |
| <b>Step 8:</b> Click on [ <b>Print Local</b> ]<br>(under Send Letter)                                                                                                    | Letters       Open Letter     Send Letter     More Information     Cancel Letter     New Letter     Open Case       Filter and searc     Print Local       Sent/Resent Date:     Type:     Subject:                                                                                                    | Delete Refresh CC Letters                                                                                                    |
|                                                                                                    | All records V Any type V Find                                                                                                    |                                                                                                    |
|                                                                                                    | Latest Sent Date Sent By Subject Ca                                                                                                    | ise <u>Type</u>                                                                                                    |
|                                                                                                    | 04/18/2023 Vanessa Rodriguez ECM Post Opt-In UTC Letter                                                                                                    | General                                                                                                    |

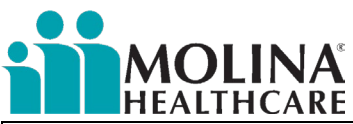

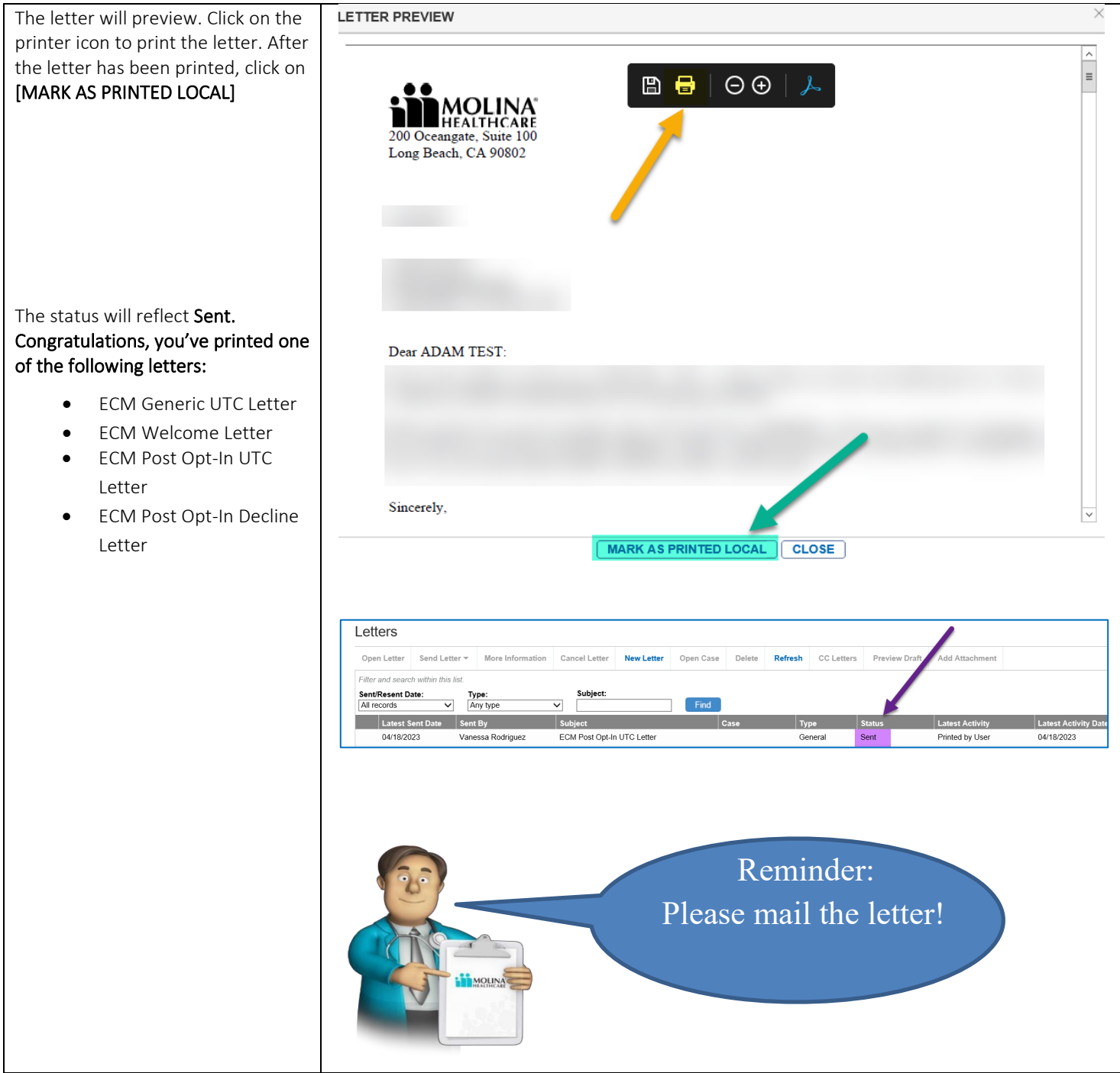

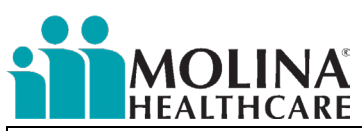

| For the following letters <u>only</u> , follow Steps 9-13. The process ends at Step 13:                                                                                                    | MOLINA<br>200 Oceanges, Saite 100<br>Long Beach, CA 50802                                                                                                    | Draft Letter After editing this letter, you may Send Letter    |    |
|----------------------------------------------------------------------------------------------------|----------------------------------------------------------------------------------------------------|----------------------------------------------------------------|----|
| <ul> <li>ECM Care Plan Letter<br/>(initial and updates)</li> <li>ECM PCP Care Plan Letter</li> </ul>                                                                                                    | 1/6/2022                                                                                                    | or Save as a draft.                                            |    |
| Step: CAE Letter Editor<br>Do not close this window!<br>Once all edits to the letter are<br>made, click on [Save].                                                                                                    | Dear<br>I have tried to call you and have been unable to reach you. I have important information for you.<br>Please call me at:                                                                                                    | Any edits will be lost if you don't save<br>via these buttons. |    |
| To attach documents in CCA, the letter needs to be a <u>Draft</u> .                                                                                                    | Attachment Microsoft Word X                                                                                                    |                                                                |    |
| Once the edits have been saved,<br>the following message will appear.                                                                                                    | Want to save your changes to<br>OWYzłyWkY2EtOTNJMI00Yjk4LTIJNJAtMDA1NzU1NWEyOTgy.docx?                                                                                                    |                                                                |    |
| Exit out of MS Word; do <i>not</i> save<br>the letter locally (to your<br>computer).                                                                                                    | Letters Action Please refresh page to display the current status.                                                                                                    |                                                                |    |
| Click on [ <b>Refresh</b> ] in CCA.                                                                                                    | Refresh                                                                                                    |                                                                |    |
| <ul> <li>Step 9: To attach <u>ECM Care Plan</u><br/>to the letter:</li> <li>Select the Draft letter to<br/>highlight it.</li> </ul>                                                                                                    | Send Letter         More Information         Cancel Letter         New Letter         Open Case         Delete         Refresh         CC Letters         Preview           Filter and aearch within this list.         SendResent Date:         Subject:         Find         Find | Case Type Stature<br>General Draft                             |    |
| In the Top Banner Options, click<br>[ <b>Add Attachment</b> ].                                                                                                    |                                                                                                    |                                                                |    |
| <ul> <li>Step 10: To attach the ECM Care<br/>Plan, check "Add Empty Page"<br/>and "Care Plan." This will<br/>automatically add a blank page to<br/>ensure the care plan does not<br/>print on the back of the letter.</li> <li>You will only be able to attach<br/>the ECM Care Plan using this<br/>method if the ECM Care Plan<br/>is the primary case in CCA's<br/>Cases Tab.</li> </ul> | ADD ATTACHMENTS          Attachment-1:       Browse       Add Empty Page         Attachment-2:       Browse       Add Empty Page         Attachment-3:       Browse       Add Empty Page         * Attachments supports only PDF file and upto 4mb.       SAVE AND PREVIEW       MARK AS PRINTED LOCAL       SEND TO BATCH       DELETE /                                                                                                    | ge                                                             | EL |
| To make the ECM case primary,<br>highlight the ECM case, select<br>[ <b>More Options</b> ] and click [ <b>Set As</b><br><b>Default</b> ].                                                                                                    |                                                                                                    |                                                                |    |

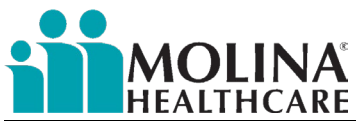

| Member (         | Cases & Tas    | sks            |             |           |
|------------------|----------------|----------------|-------------|-----------|
| Cases            | Tasks          | 4              |             |           |
| New Case 🔻       | Case Options - | More Options - |             |           |
| To MANAGE MY FIL | LTERS I ADD/RE | Convert Case   |             | Case ID   |
|                  | No Filt        | Add Task       | 7           | Y         |
| <b>e</b>         | <u>.</u>       | Expenses V     | ion         | CM8440095 |
| <b>2</b>         |                | ECM-High Bloo  | od Pressure | CM8751852 |

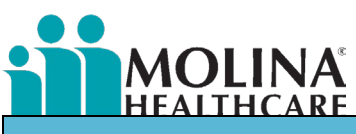

| INSTRUCTIONS                                                                                                    | SCREENSHOT                                                                                                    |
|----------------------------------------------------------------------------------------------------|----------------------------------------------------------------------------------------------------|
| Step 11: Save and Preview your draft letter in the editor.                                                                                                    | <complex-block></complex-block>                                                                                                    |
| Step 12: Select Print option:                                                                                                    | ADD ATTACHMENTS                                                                                                    |
| <ol> <li>Select the printer icon</li> <li>Once document has<br/>printed, click [Mark as Printed<br/>Local]</li> <li>You will receive a prompt message<br/>asking if you want to mark the<br/>letter printed locally. Click<br/>[OK].</li> <li>Click [REFRESH] when prompted.</li> <li>The letter should now reflect<br/>printed status.</li> </ol> | Attachment-1:<br>Attachment-2:<br>Attachment-2:<br>Browse<br>Add Empty Page Care Plan<br>Attachment-3:<br>Browse<br>Add Empty Page Care Plan<br>Attachment-3:<br>Browse<br>Add Empty Page Care Plan<br>Attachment-3:<br>Browse<br>Add Empty Page Care Plan<br>Care Plan<br>Care |

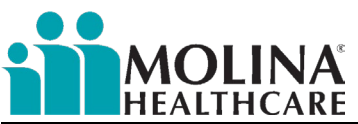

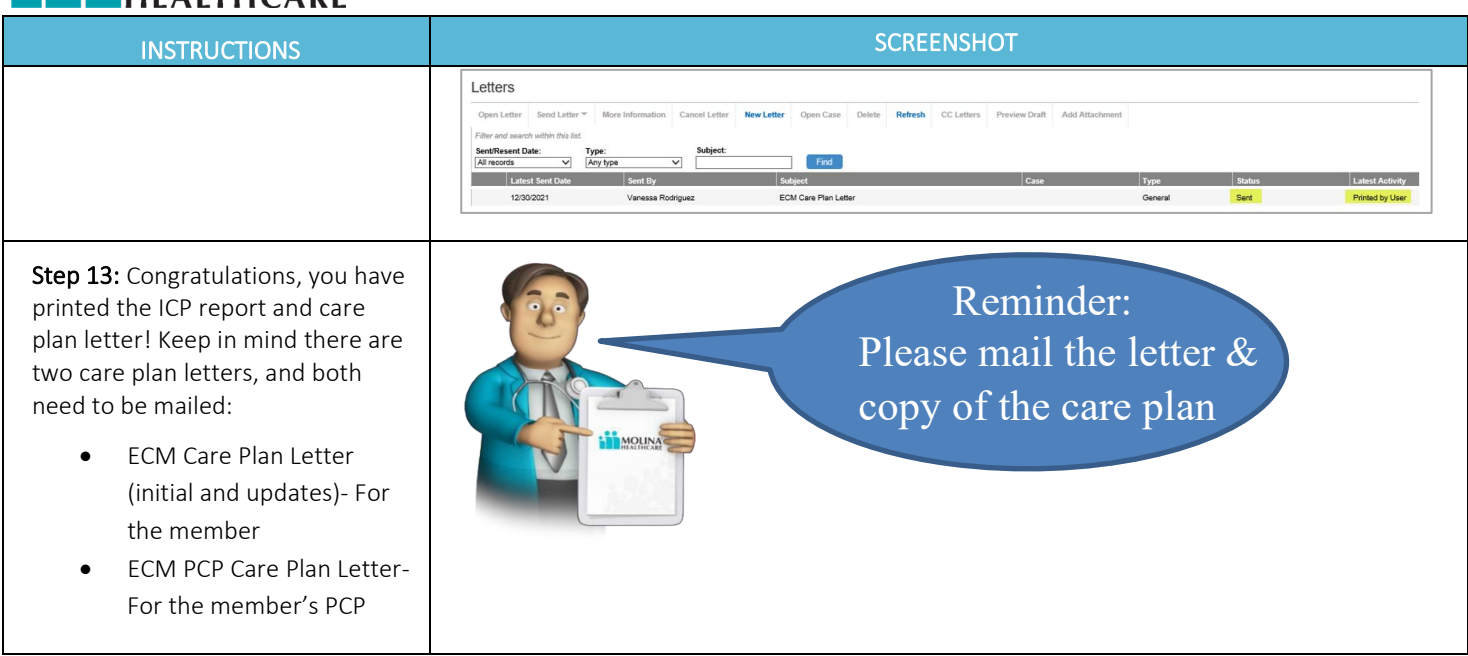

### Health Risk Assessment

Molina's ECM Program members must complete an initial Health Risk Assessment (CA-HRA) to determine care coordination needs. The HRA is the primary tool used to create the ECM Care Plan. The CA-HRA should be completed upon member's ECM enrollment (no later than 90 days from the date of enrollment, Best Practice: within three business days of enrolling a member), every six (6) months after (known as the HRA Reassessment), and upon the change in member's condition or health status. Suppose an existing Medi-Cal member changes product lines and is designated "Seniors and Persons with Disabilities (SPD)." In that case, the CA-HRA must be completed within 30 days of the member's enrollment as SPD. Molina's ECM Team will notify your organization if this change occurs.

ECM Providers are required to document the completion of the CA-HRA, including all attempts made toward the completion of the HRA (whether they were successful or not) via a Contact Form in CCA. Refer to *Contact Form & Attempts* section above for more details and examples of documentation.

All sections within the CA-HRA must be completed; however, the reason should be indicated within the HRA if a section is not applicable. Sections that can be skipped include Broker Writing Number and Assessment Source. The CA-HRA has branching logic and follow-up questions that need to be answered. In CA-HRA Question "Date of HRA Conducted," the ECM LCM needs to enter the date they completed the HRA. NOTE: The "Date of HRA Conducted," should not be prior to the enrollment date, if this is the case, you will not receive credit for completing the HRA because it needs to happen after the member is enrolled. CA-HRA Question "Was the Pre-Call Review note completed?" correlates with the Pre-Call Review exercise all our ECM Providers must complete post-enrollment, and before working with the member (the pre-call reviews are to be completed at least once in a calendar month); refer to the *Pre-Call Review* section above for more information.

ECM Providers should target and narrow down to one or two health conditions as agreed upon with the member for CA-HRA Question, "What is your main health concern right now?"

Suppose the member answers "Request further information" on the CA-HRA question on Advance Directives. In that case, the system will automatically mail the Advance Directives booklet to the member to the address and language we have on record. However, if a member requests an Advance Directive booklet during the completion of the CA-HRA in a different language than what is showing in our system (e.g., the member's language shows as English, but it's Spanish) or if the member didn't receive the Advance Directive booklet, the ECM LCM is required to task Janna Hamilton and request she mails this information. If, upon completion of the CA-HRA, other

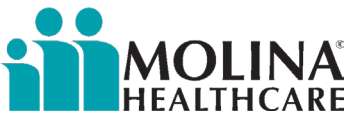

applicable assessments or tasks need to be completed, the ECM LCM should set up a task in CCA to set a reminder to complete these assessments/tasks.

Follow the steps below to access the CA-HRA in CCA:

| INSTRUCTIONS                                                                                                    | SCREENSHOT                                                                                                    |
|----------------------------------------------------------------------------------------------------|----------------------------------------------------------------------------------------------------|
| Step 1: Access the Assessment module<br>There are multiple ways to access Assessments,<br>the shortcut is displayed.                         | Screenshor<br>Search Menu «<br>Search Menu «<br>Search Menu «<br>Frequently Used Tools<br>Or<br>Or<br>Standard Tools<br>My Work<br>Care Management<br>Member Information<br>LTSS Tools<br>Admin Tools<br>LTSS Tools<br>Admin Tools<br>Letters<br>Reports<br>Cases<br>Service Table<br>mCare<br>QNXT<br>Tools                                                                                                    |
|                                                                                                    | Member360<br>ICT Access Management<br>Insignia<br>mClinical Documents<br>Inbound Files<br>Historical UI<br>Optum Impact Pro<br>HC S Historical Documents<br>Molina Help Finder                                                                                                    |
| Step 2: Select Assessment<br>Under Category type in CA to filter the list<br>Select California Assessments [CA HRA]<br>Click Take assessment | Assessments  CLEAR FILTERS  STATUS CATEGORY No Filter Ca Ca Category CATEGORY CATEGORY CATEGO |
| Or Retake if it was previously completed.                                                                                                    | Take Assessment         Retake Assessment                                                                                                    |

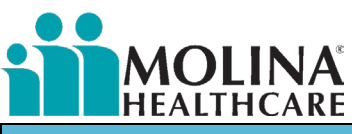

| INSTRUCTIONS                                                                                                    | SCREENSHOT                                                                                                    |
|----------------------------------------------------------------------------------------------------|----------------------------------------------------------------------------------------------------|
| Step 3: Complete Assessment<br>Complete the assessment with the member in<br>its entirety. Ensure that all questions are<br>addressed and answered. Provide additional<br>detail in the drop-down fields where applicable<br>(i.e., conditions, cognitive issues, PHQ2, etc.). | Final         Final         Construction         Vou have completed the Health Risk Assessment.         Click View Report to view your Health Risk Assessment.         Click View Report to view your Health Risk Assessment. |
| The final Screen is displayed with the option to view the completed assessment.                                                                                                    | View Report                                                                                                    |

#### Setting-up HRA Reassessment Task Reminders

Molina's ECM Team requires that our ECM LCMs set up task reminders in CCA to ensure they complete the HRA Reassessment with our members within six months from the last HRA. Refer to the *Task Function* section for steps on setting up task reminders.

## Condition-Specific Assessments

Molina's CA-HRA is a comprehensive assessment. Additional assessments may need to be completed based on the member's responses to the HRA. The HRA and additional assessments would be the basis for developing the person-centered ECM Care Plan.

Within the CA-HRA are embedded screening tools for *substance use disorders, depression, cognitive decline, and caregiver fatigue/stressors/needs.* 

#### Substance Use Disorders

The CAGE-AID is an evidence-based screening tool for Substance Use Disorders (SUDs) named as an acronym based on the questions within. CAGE: Cut back, Annoyed, Guilty, Eye Opener. AID: Adapted to Include Drugs.

The CAGE-AID can only be administered directly to a member if the CA-HRA is completed with a proxy, type member not available as a reason not addressed.

Based upon member's responses, if the CAGE is positive and/or there is a suspicion of a SUD, further assessment is indicated:

- 1. The American Society of Addiction Medicine Assessment (ASAM)
- 2. The National Institute on Drug Addiction Assessment (NIDA)

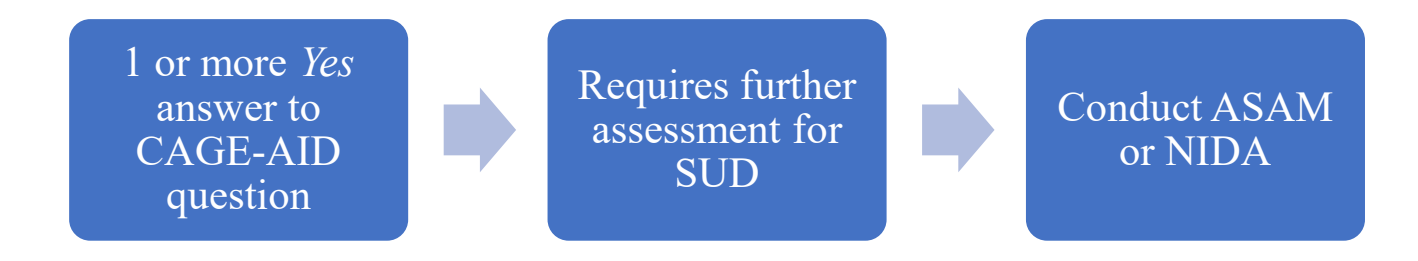

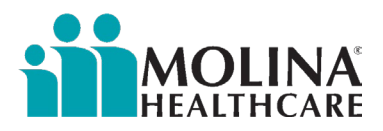

#### Depression

The Patient Health Questionnaire 2 item version (PHQ-2) is an evidence-based screening tool for depressive symptoms over a previous 2week span.

The PHQ-2 can only be administered directly to a member. If the CA-HRA is completed with a proxy, type member not available as a reason not addressed

If a PHQ2 is positive, further assessment is indicated:

**1.** Based on members' responses, the PHQ-9 may be triggered for completion.

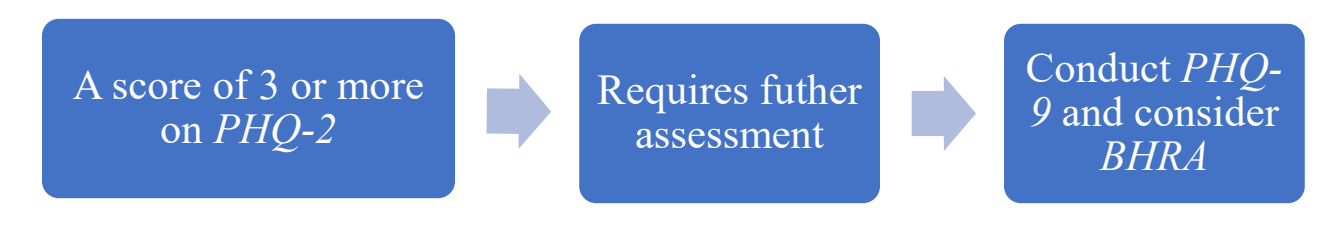

2. At ECM Provider discretion: The Behavioral Health Risk Assessment (BHRA)

#### **Cognitive Decline**

To screen for cognitive decline, there is a mini-cognition exam consisting of three repeat-back questions and a direct question asking if the participant or caretaker has concerns about memory/cognition. If one or more repeat-back words are incorrect or missing, and/or there is a stated/observed concern about cognition, further assessment is indicated:

1. The 8-item Informant Interview to Differentiate Aging and Dementia (AD-8). \* Assessment is NOT needed if the participant is already diagnosed with Dementia or Alzheimer's Disorder. \* Assessment may be administered to the participant or caregiver.

1 or more missing repeat-back words and/or a concern about cognition

Requires further assessment for Cognitive decline Conduct the AD8 Cognitive Assessment

#### Caregiver Fatigue/Stressors/Needs

To screen for caregiver fatigue/stressors/needs, there are questions asking the participant if they need help with daily functions and if the caregiver has a hard time meeting the participant's needs.

1. The Caregiver Self-Assessment Questionnaire is designed to assess informal and family caregivers. An informal caregiver may be paid (as with a family member working as an IHSS provider) or unpaid.

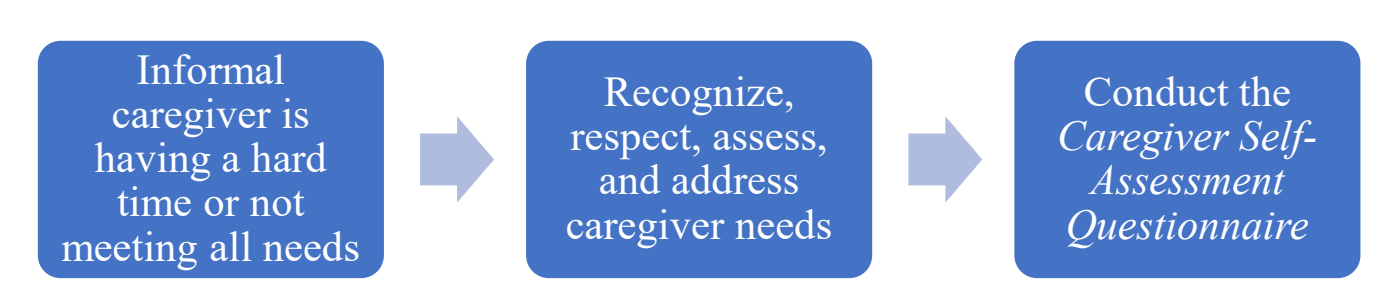

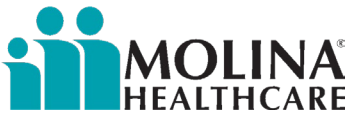

Connect the caregiver to appropriate community resources for additional support.

#### Condition Specific-Assessments are also available for the following conditions:

| Asthma          | CHF  | COPD         |
|-----------------|------|--------------|
| Diabetes        | ESRD | Hypertension |
| Pain Management |      |              |

There are also condition specific-assessments specific for children:

- Peds-Asthma
- Pediatric Symptoms Checklist (PSC-17) this is the version of the PHQ-9 that should be used for individuals under 18 years of age.

#### Steps for Assessing Members:

- 1. We reveal the purpose of the assessment to the participant and ask permission to proceed.
- 2. We collect data by asking questions.
- 3. We create an informed, individualized health action plan based on the information/needs identified.
- 4. We share the results of assessments with the member, PCP, and relevant providers.

#### **Enhanced Care Management Assessments**

The following condition-specific assessments are recommended to be utilized as appropriate for the member, depending on responses per the CA-HRA. Condition-specific assessments should be completed as needed to monitor the member's conditions and related symptoms.

- 1. AD 8 Cognitive Screening
- 2. AMA Caregiver Assessment
- 3. ASAM Substance Abuse Assessment
- 4. Asthma
- 5. Behavioral Health Assessment Adolescent and Child
- 6. Behavioral Health Assessment Adult
- 7. <u>CDK \*Follow-up completed quarterly</u>
- 8. Congestive Heart Failure (CHF) Assessment
- 9. <u>COPD</u>
- 10. Depression Initial Assessment
- 11. Diabetes
- 12. ESRD (Initial) \*Follow-up completed quarterly
- 13. Hypertension
- 14. Pain Management Assessment
- 15. Pediatric Asthma Assessment

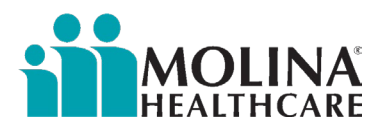

- 16. Pediatric General Care Management Assessment
- 17. Pediatric Symptoms Checklist (PSC-17)
- 18. Peds QL Child 5 to 7
- 19. Peds QL Child 8 to 12
- 20. Peds QL Parent 13 to 18
- 21. Peds QL Parent 2 to 4
- 22. Peds QL Parent 5 to 7
- 23. Peds QL Parent 8 to 12
- 24. Peds QL Teen 13 to 18
- 25. Peds QL Young Adult 18 to 25
- 26. <u>PHQ-9</u>

To find specific assessments to administer, type the name of the assessment into the name box in the Assessment section of CCA (see the list below of Molina Condition-Specific Assessments available in CCA):

| Ass      | sessment    | S |                          |            |         | /     |
|----------|-------------|---|--------------------------|------------|---------|-------|
| ງ cle    | AR FILTERS  |   |                          |            |         |       |
|          | STATUS      |   | CATEGORY                 | NAME       |         | CREAT |
|          | No Filter   | - | Y                        | copd       | Y       |       |
|          | Never Taken |   | COPD Program -<br>Molina | COPD Asse  | essment |       |
| <b>A</b> | Never Taken |   | Triage Tool              | COPD Triag | je Tool |       |

### Trauma-Informed Screening- Teen/Children

Under Molina's ECM Program, a trauma-informed assessment tool is required and must be added to the existing assessment and planning tools. The assessments must be available to the primary care physicians, mental health service providers, substance use disorder services providers, and the ECM LCM for all ECM opt-in members. In conjunction with the primary care physician, other multi-disciplinary care team members, and any necessary ancillary entities, such as county agencies or volunteer support entities, the ECM LCM will work with the ECM member and their family/support persons to develop an ECM Care Plan. **All children** who have opted-in to the ECM must be screened using the trauma-informed assessment tool during each comprehensive Health Risk Assessment (HRA) administration.

#### What is Trauma-Informed Care?

Trauma-informed care is a service delivery framework that involves identifying, understanding, and responding to the effects of all types of trauma (physical, psychological, sexual, neglect, and emotional). Trauma-informed care emphasizes safety (physical, psychological, and emotional) for members and providers and seeks to empower members with self-care tools.

Screening for trauma symptoms, especially concerning determining how trauma affects health outcomes, is essential in determining a member's overall social and emotional well-being. Assessing for trauma is critical to providing trauma-informed care and should be indicated in the member's ECM Care Plan as appropriate. For children, the recommended tool is the Adverse Childhood Experiences Questionnaire (ACE-Q).

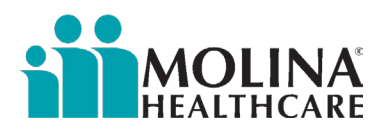

### What is the ACE-Q?

The ACE-Q is a clinical screening tool that calculates cumulative exposure to Adverse Childhood Experiences (ACEs) in patients aged 0 to 19. Respondents are asked to report how many experience types (or categories) apply to them or their child. The ACE-Q is to identify patients at increased risk for chronic health problems, learning difficulties, mental and behavioral health problems, and developmental issues due to changes in brain architecture and developing organ systems brought on by exposure to extreme and prolonged stress. It takes approximately two to five minutes to complete.

Follow the steps below to prompt the Adverse Childhood Experiences Questionnaire (ACE-Q) in CCA:

| INSTRUCTIONS                                                                                                    | SCREENSHOT                                                                                                    |                                          |
|----------------------------------------------------------------------------------------------------|----------------------------------------------------------------------------------------------------|------------------------------------------|
| Step 1: Access Module<br>There are multiple ways to access<br>Assessments; the shortcut is displayed.                                                                         | Search Menu «                                                                                                    |                                          |
| Step 2: Select Assessment<br>Under 'Name,' search for 'ACE-Q' to filter<br>the list<br>Select the age-appropriate trauma-<br>informed screener: ACE-Q Child or ACE-Q<br>Teen. | Assessments          Status       CATEGORY         No Filter       Y         No Filter       Y         Never Taken       Behavioral Health Program       AC         Image: Decompleted       Behavioral Health Program       AC                                                                                                    | NAME<br>ACE-Q<br>CE-Q Teen<br>CE-Q-Child |
| Click Take assessment<br>Or Retake if it was previously completed.<br>Step 3: Complete Section – General                                                                      | Take Assessment         Retake Assessment         Proceed to Step 3a if the assessment is for a child. Proceed to Step 3                                                                                                    | b if the                                 |
| Information<br>Step 3a: Complete Section – General<br>Information – ACE-Q Child                                                                                               | ACE-Q-Child ACE-Q-Child Back Continue Save & Close Restart Abort Add Task Add Progress Note General Information General Information                                                                                                    |                                          |
| Complete the general information with<br>Parent/Caregiver.                                                                                                    | Image: Child's Name       Image: Child's Name         Image: Child's Name       Image: Child's Name         Image: Child's Name       Image: Child's Name <td></td> |                                          |
| Select "Continue" to proceed.                                                                                                    | many universe experience stressitul life events that can allect their nearth and wellbeing. The results from this questionnaire will assist your child's doctor in asset           Back         Continue         Save & Close         Restart         Abort         Add Task         Add Progress Note                                                                                                    | ssing their héalth and                   |

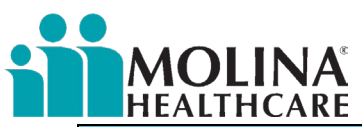

| INSTRUCTIONS                                                                                                    | SCREENSHOT                                                                                                    |
|----------------------------------------------------------------------------------------------------|----------------------------------------------------------------------------------------------------|
| Step 3b: Complete Section Continued –<br>General Information – ACE-Q Teen<br>Complete the general information with<br>either Member/Teen or Parent/Caregiver.<br>Select 'Continue' to proceed. | ACE-Q Teen                                                                                                    |
| Step 4: Complete Section – ACE-Q Section                                                                                                    | Section 1                                                                                                    |
| <b>1</b><br>A response of 'Yes' or 'No' is required for<br>each question in this section.                                                                                                    | I will read a few statements, please let me know if any apply to your child.<br><i>At any point since your child was born…</i><br>Your child's parents or guardians were separated or divorced                        |
| <b>Do not</b> leave any blanks, as that will impact the scoring.                                                                                                    | O Your child lived with a household member who served time in jail or prison                                                                                                    |
|                                                                                                    | Your child lived with a household member who was depressed, mentally ill or attempted suicide         Your child saw or heard household members hurt or threaten to hurt each other                                   |
|                                                                                                    | A household member swore at, insulted, humiliated, or put down your child in a way that     scared your child OR a household member acted in a way that made your child afraid that     s/he might be physically hurt |
| Select 'Continue' to proceed.                                                                                                    | Someone touched your child's private parts or asked them to touch that person's private parts<br>in a sexual way that was unwanted, against your child's will, or made your child feel<br>uncomfortable               |
|                                                                                                    | More than once, your child went without food, clothing, a place to live, or had no one to<br>protect her/him                                                                                                    |
|                                                                                                    | Someone pushed, grabbed, slapped or threw something at your child OR your child was hit so hard that your child was injured or had marks                                                                              |
|                                                                                                    | Your child lived with someone who had a problem with drinking or using drugs                                                                                                    |
|                                                                                                    | Your child often felt unsupported, unloved and/or unprotected         Back         Continue         Save & Close         Restart         Add Task         Add Progress Note                                           |

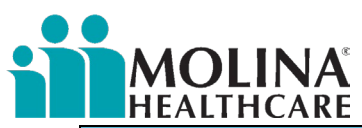

| INSTRUCTIONS                                                                             | SCREENSHOT                                                                                                    |   |
|------------------------------------------------------------------------------------------|----------------------------------------------------------------------------------------------------|---|
| Step 5: Complete Section – ACE-Q Section                                                 | Section 2                                                                                                    |   |
| A response of 'Yes' or 'No' is required for                                              | l will read a few statements, please let me know if any apply to your child.<br>At any point since your child was born…                                                            |   |
| each question in this section.                                                           | Q Your child was in foster care                                                                                                    | A |
| Do not leave any blanks, as that will impact the scoring.                                | O Your child experienced harassment or bullying at school                                                                                                    | A |
|                                                                                          | Q Your child lived with a parent or guardian who died                                                                                                    | A |
|                                                                                          | Q Your child was separated from her/his primary caregiver through deportation or<br>immigration                                                                                    | A |
| Select 'Continue' to proceed.                                                            | Your child had a serious medical procedure or life threatening illness                                                                                                    | A |
|                                                                                          | Q Your child often saw or heard violence in the neighborhood or in her/his school neighborhood                                                                                     | A |
|                                                                                          | O Your child was detained, arrested or incarcerated                                                                                                    | A |
|                                                                                          | Your child was often treated badly because of race, sexual orientation, place of birth, disability or religion                                                                     | A |
|                                                                                          | Your child experienced verbal or physical abuse or threats from a romantic partner (i.e. boyfriend or girlfriend)                                                                  | A |
|                                                                                          | Back Continue Save & Close Restart Abort Add Task Add Progress Note                                                                                                    |   |
| Step 6: Complete Section – Click on View<br>Report                                       | 🧭 Congratulations!                                                                                                    |   |
| Click on 'View Report.'                                                                  | You have completed the Health Risk Assessment.<br>Click View Report to view your Health Risk Assesment Report.<br>Thank you for taking this active role in your health management. |   |
| The following screen will automatically produce a score based on the member's responses. | View Report                                                                                                    |   |

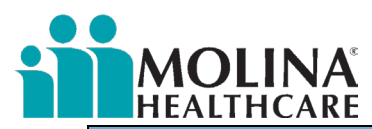

| INSTRUCTIONS                                                                                                    | SCREENSHOT                                                                                                    |                                                                                  |  |
|----------------------------------------------------------------------------------------------------|----------------------------------------------------------------------------------------------------|----------------------------------------------------------------------------------|--|
| Step 7: Complete Section – View Report                                                                                                    | Member Information                                                                                                    |                                                                                  |  |
| and Calculate                                                                                                    | Name                                                                                                    |                                                                                  |  |
|                                                                                                    | Group ID:                                                                                                    |                                                                                  |  |
|                                                                                                    | Plan:<br>Subscriber ID:                                                                                                    |                                                                                  |  |
| Add (Castian 1 Casha' with (Castian 2                                                                                                    | Relationship to Subscriber:                                                                                                    |                                                                                  |  |
| Add Section I Score with Section 2                                                                                                    | The fable below holds answers                                                                                                    | o key questions in the assessment.                                               |  |
| Score.' If the member scores three or                                                                                                    | Question                                                                                                    |                                                                                  |  |
| more on the $\Lambda$ CE- $\Omega$ Child or $\Lambda$ CE- $\Omega$ Teen                                                                         | ▼ General Information                                                                                                    |                                                                                  |  |
|                                                                                                    | Assessment Date Respondent                                                                                                    | 12/29/2021                                                                       |  |
| move on to Step 8.                                                                                                    | Child's Name                                                                                                    |                                                                                  |  |
|                                                                                                    | Date of Birth Respondent Name                                                                                                    |                                                                                  |  |
|                                                                                                    | Relationship to Child                                                                                                    |                                                                                  |  |
| The inventory is complete if the                                                                                                    | Many children expenence stressiu the events that can allect their health and wellbeing. The results from this questionnaire will assist your child's doctor in assessing their health and determining guidance.                                                                                                    |                                                                                  |  |
| member/caregiver scores less than three.                                                                                                    | section 1      I will read a few statements, please let me know if any apply to your child.                                                                                                    |                                                                                  |  |
| , 0                                                                                                    | At any point since your child was born                                                                                                    | Ves                                                                              |  |
|                                                                                                    | Your child lived with a household member who served time in jail or prison                                                                                                    | Yes Yes                                                                          |  |
|                                                                                                    | Your child lived with a household member who was depressed, mentally ill or attempted suicide Your child saw or heard household members but or threater to hust each other.                                                                                                    | Yes                                                                              |  |
|                                                                                                    | A household member swore at, insulted, humiliated, or put down your child in a way that scared your child OR a household member acted in a way that made your<br>child stret that a the motion be howing but                                                                                                    | Yes                                                                              |  |
|                                                                                                    | Someone touched your child's private parts or asked them to touch that person's private parts in<br>a secual way that was unreaded, against your child's will, or made your child feel uncomfortable                                                                                                    | No                                                                               |  |
|                                                                                                    | More than once, your child went without food, clothing, a place to live, or had no one to protect her/him                                                                                                    | No                                                                               |  |
|                                                                                                    | Someone pushed, grabbed, slapped or threw something at your child OR your child was hit so hard that your child was injured or had marks<br>Your child lived with someone who had a problem with drinking or using drugs                                                                                                    | No                                                                               |  |
|                                                                                                    | Your child often felt unsupported, unloved and/or unprotected                                                                                                    | No                                                                               |  |
| *NI-                                                                                                    | Section 1 Score                                                                                                    | 4                                                                                |  |
| *No numeric score indicates an                                                                                                    | V Section 2                                                                                                    |                                                                                  |  |
| incomplete response to Section I and/or                                                                                                    | I will read a few statements, please let me know if any apply to your child.                                                                                                    |                                                                                  |  |
| Section II. Please review and re-take the                                                                                                    | At any point since your child was born<br>Your child was in foster care                                                                                                    | No                                                                               |  |
| Section II. Flease review and re-take the                                                                                                    | Your child experienced harassment or bullying at school Your child lived with a parent or quarting who died                                                                                                    | Yes                                                                              |  |
| assessment.                                                                                                    | Your child was separated from her/his primary caregiver through deportation or immigration                                                                                                    | No                                                                               |  |
|                                                                                                    | Your child had a serious medical procedure or life threatening illness Your child often saw or heard violence in the neinbhorbood or in her/his school neinbhorbood                                                                                                    | No<br>Yes                                                                        |  |
|                                                                                                    | Your child was detained, arrested or incarcerated                                                                                                    | Yes                                                                              |  |
|                                                                                                    | Your child was often treated badly because of race, sexual orientation, place of birth, disability or religion Your child experienced verbal or physical abuse or threats from a romantic partner (i.e. boyfriend or girtfriend)                                                                                                    | Yes Yes                                                                          |  |
|                                                                                                    | Section 2 Score                                                                                                    | 5                                                                                |  |
| If the member/caregiver scores three or<br>more, refer the member to an existing or<br>new BH Provider for further evaluation<br>and treatment. | A score of 3 or more on the ACE-Q Child or ACE-Q Teen indicates that the<br>member may suffer from trauma requiring further exploration and<br>assessment from a healthcare professional.<br>If the member does not have an existing BH Provider and scores three or<br>more, link the member with a Molina In-Network BH Provider for further<br>evaluation and treatment.<br>The ACE-Q Child or ACE-Q Teen should only be conducted once during each<br>HBA assessment |                                                                                  |  |
| Step 9: Communicate Results with PCP                                                                                                    | Share the ACE-Q Child or ACE-Q Teen results with the member's primary<br>care physician and existing BH Provider, regardless of the score.<br>Follow-up with member's primary care physician and existing BH Provider<br>via phone call.                                                                                                    |                                                                                  |  |
| Step 10: Complete the ECM Care Plan                                                                                                    | Please refer to the <u>Care Plan guidance below</u> to develop the problem, goal, intervention, outcome, and barrier.                                                                                                    |                                                                                  |  |
| Note:                                                                                                    | The member has the right to silence their goal, intervint the ECM Care Plan. Please note that each part of the must be silenced individually using the yellow file bes intervention, and outcome. Refer to Care Plan section PGIOs.                                                                                                    | ention, and outcome<br>le ECM Care Plan<br>ide the goal,<br>lo on how to silence |  |

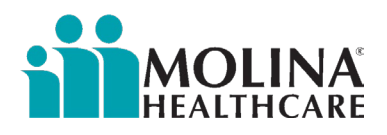

## Trauma-Informed Screening- Adults

Under Molina's ECM Program, a trauma-informed assessment tool is required and must be added to the existing assessment and planning tools. The assessments must be available to the primary care physicians, mental health service providers, substance use disorder services providers, and the ECM LCMs for all ECM opt-in members. In conjunction with the primary care physician, other multi-disciplinary care team members, and any necessary ancillary entities, such as county agencies or volunteer support entities, the ECM LCM will work with the ECM member and their family/support persons to develop an ECM Care Plan. Members who have opted-in to the ECM must be screened using the trauma-informed assessment tool if indicated during each comprehensive Health Risk Assessment (HRA) administration.

#### What is Trauma-Informed Care?

Trauma-informed care is a service delivery framework that involves identifying, understanding, and responding to the effects of all types of trauma (physical, psychological, sexual, neglect, and emotional). Trauma-informed care emphasizes safety (physical, psychological, and emotional) for members and providers and seeks to empower members with self-care tools.

Screening for trauma symptoms, especially concerning determining how trauma affects health outcomes, is essential in determining a member's overall social and emotional well-being. Assessing for trauma is critical to providing trauma-informed care and should be indicated in the member's ECM Care Plan as appropriate. For adults, the recommended tool is the PC-PTSD-5 Screening Tool.

#### What is the PC-PTSD-5 Screening Tool?

The Primary Care Posttraumatic Stress Disorder (PTSD) Screen for DSM-5 (PC-PTSD-5) is a 5-item screen designed to identify adults with probable PTSD and/or Stressor-Related Disorders. Those who screen positive require further assessment, preferably with a structured interview. Please see *The Primary Care PTSD Screen for DSM-5 (PC-PTSD-5)* for more information.

Follow the steps below to prompt the Trauma Informed Screening Tool in CCA:

| INSTRUCTIONS                                                                                                 | SCREENSHOT                                                                                                    |
|----------------------------------------------------------------------------------------------------|----------------------------------------------------------------------------------------------------|
| <b>Step 1: Access Module</b><br>There are multiple ways to access<br>Assessments, the shortcut is displayed. | Search Menu «<br>Constant Search Menu «<br>Frequently Used Tools                                                                                                    |
| <b>Step 2: Select Assessment</b><br>Under Category type in CA to filter the list                             | S Assessments CLEAR FILTERS                                                                                                    |
| Select California Assessments: CA HRA                                                                        | STATUS     CATEGORY     NAME       No Filter     Ca     Y       Image: Comparison of the system of the system of th |
| Click Take assessment                                                                                        |                                                                                                    |
| Or Retake if it was previously completed.                                                                    |                                                                                                    |

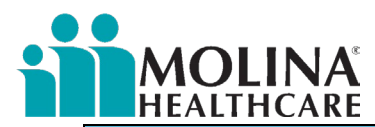

| INSTRUCTIONS                                                                                                    | SCREENSHOT                                                                                                    |                                                                                                    |  |  |
|----------------------------------------------------------------------------------------------------|----------------------------------------------------------------------------------------------------|----------------------------------------------------------------------------------------------------|--|--|
|                                                                                                    | Take Assessment         Retake Assessment                                                                                                    |                                                                                                    |  |  |
| Step 3: Complete Section -HRA Details II<br>Complete Behavioral Health Conditions<br>with the member.                                                                              | Has your doctor diagnosed you with a Behavioral health condition such as D                                                                                                    | epression, Schizophrenia or Bipolar                                                                                                    |  |  |
|                                                                                                    | O Depression                                                                                                    | A Ves<br>No                                                                                                    |  |  |
| If the member responds 'Yes' to any<br>Behavioral Health Conditions, complete<br>the <u>PC-PTSD-5</u> with the member.                                                             | Schizophrenia                                                                                                    | A O Yes<br>No                                                                                                    |  |  |
|                                                                                                    | O         Bipolar                                                                                                    | A Yes<br>No                                                                                                    |  |  |
|                                                                                                    |                                                                                                    |                                                                                                    |  |  |
| <b>Step 4: Complete Section -HRA Details III.</b><br>If the member selects any of the<br>following highlighted drop-down current<br>living conditions, complete the PC-PTSD-<br>5. | What is your current living situation?       Homeless         Lives Alone       Lives Alone         Lives in a gr       Lives in a gr         Lives in a gr       Lives in a gr         Lives in a gr       Lives in a gr         Lives in a gr       Lives in a gr         Lives with of       Lives with of         Lives with s       Lives in out         Lives in out       None of the         Other       Other | roup home<br>ursing facility<br>nelter<br>assisted living facility<br>other family<br>thers unrelated<br>pouse<br>of home placement<br>of state medical facility<br>e above |  |  |
| <b>Step 5: Complete Section -HRA Details IV</b><br>Complete the Cage Aid. If the member<br>responds 'Yes' to the following questions,<br>complete the PC-PTSD-5 and ASAM           | Cage Aid                                                                                                    |                                                                                                    |  |  |
| Screener.                                                                                                    | Are Cage Aid questions able to be addressed?                                                                                                    | A Ses                                                                                                    |  |  |
|                                                                                                    | In the last three months, have you felt you should cut down or stop drinking or using drugs?                                                                                                    | A ● Yes<br>○ No                                                                                                    |  |  |
|                                                                                                    | In the last three months, has anyone annoyed you or gotten on<br>your nerves by telling you to cut down or stop drinking or using<br>drugs?                                                                                                    | A ● Yes<br>○ No                                                                                                    |  |  |
|                                                                                                    | In the last three months, have you felt guilty or bad about how much you drink or use drugs?                                                                                                    | A <ul><li>Yes</li><li>No</li></ul>                                                                                                    |  |  |
|                                                                                                    | In the last three months, have you been waking up wanting to have<br>an alcoholic drink or use drugs?                                                                                                    | i Pes<br>○ No                                                                                                    |  |  |
|                                                                                                    | O you feel like you have a problem with drugs or alcohol?                                                                                                    | A ● Yes<br>○ No                                                                                                    |  |  |

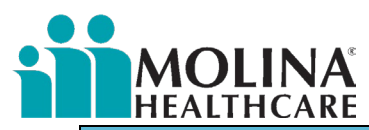

| INSTRUCTIONS                                                                                                    | SCREENSHOT                                                                                 |                                                                                                    |  |
|----------------------------------------------------------------------------------------------------|--------------------------------------------------------------------------------------------|----------------------------------------------------------------------------------------------------|--|
| Step 6: Complete Section Continued -HRA<br>Details IV                                                                                         | Q PHQ-2 and other BH Questions                                                             | 🛕 🗌 Questions not addressed in this outrea                                                                                                    |  |
| Complete the PHQ-2 and other BH<br>Questions with the member.                                                                                 | Over the last 2 weeks, how often have you had little interest or pleasure in doing things? |                                                                                                    |  |
| The following screen will automatically produce a score based upon the member's responses.                                                    | Over the last 2 weeks, how often have you been feeling down, depressed or hopeless?        |                                                                                                    |  |
| Step 7: Complete Section -HRA Details V                                                                                                    | HRA Details I. 🔌 HRA Details II. 🕨 HRA Details III. 🕨 H                                    | IRA Detail IV. » HRA Detail V.                                                                                                    |  |
| A score of 2 or less does not require 1)<br>PHQ-9 Assessment and 2) PC-PTSD-5.<br>If the member scores three or more on                       | HRA Detail V.                                                                              | <b>A</b> 4                                                                                                    |  |
| the PHQ-2, then the <u>PHQ-9</u> and the PC-<br>PTSD-5 should be completed.                                                                   |                                                                                            |                                                                                                    |  |
| Step 8: Complete Section -HRA Detail V<br>If the member selects 'Yes' to the<br>following two drop-down questions,<br>complete the PC-PTSD-5. | Q Over the past month (30 days), how many days have you felt lonely?                       | None - I never feel lonely<br>Less than 5 days<br>More than half the days (n<br>Most days - I always feel I<br>Not Addressed                                                               |  |
| If the member is in active crisis, follow                                                                                                    | Thoughts that you would be better off dead, or hurting yourself? Do you have a             | olan? Yes<br>No<br>Not Addressed                                                                                                    |  |
| completion of PC-PTSD-5.                                                                                                    | Are you afraid of anyone or is anyone hurting you?                                         | Yes     No     Not Addressed                                                                                                    |  |
| PC-PTSD-5 is to be completed at a later time when a member is safe.                                                                           |                                                                                            |                                                                                                    |  |
| Step 9: Complete the Assessment<br>Complete the assessment with the                                                                           | CA HRA                                                                                     |                                                                                                    |  |
| member.                                                                                                    | Final                                                                                      | S Congratulations!                                                                                                    |  |
| The final Screen is displayed with the                                                                                                    |                                                                                            | You have completed the Health Risk Assessment.<br>Click <b>View Report</b> to view your Health Risk Assessment Report.<br>Thank you for taking this active role in your health management. |  |
| assessment.                                                                                                    |                                                                                            | Let Boot                                                                                                    |  |
|                                                                                                    | Back Continue                                                                              |                                                                                                    |  |

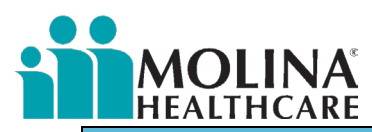

| INSTRUCTIONS                                                                                                    | SCREENSHOT                                                                                                    |  |  |  |
|----------------------------------------------------------------------------------------------------|----------------------------------------------------------------------------------------------------|--|--|--|
| Step 10: Select Assessment<br>Locate the PC-PTSD-5 in the<br>'Assessments' section in CCA.<br>Under NAME, type in <u>PC</u> to filter the list<br>Select PC-PTSD-5 Screening Tool<br>Click Take Assessment | Assessments          CLEAR FILTERS         STATUS       CATEGORY       NAME         No Filter       Y       PC       Y         Image: Never Taken       Behavioral<br>Health Program       PC-PTSD-5<br>Screening Tool         Take Assessment                                                                                                    |  |  |  |
| Step 11: Complete Section<br>Enter the Assessment Date                                                                                                    | PC-PTSD-5     Assessment Date     Member Name (only to be completed with the member)     Print Name     Lest Name     Date of Birth                                                                                                    |  |  |  |
| An automated drop-down will appear if<br>the member responds 'yes' to the<br>following experiences.<br>If the member responds 'no,' then PC-<br>PTSD-5 has been completed.                                 | Sometimes things happen to people that are unusually or especially frightening, horrible, or<br>traumatic. For example:<br>• a serious accident or fire<br>• a physical or sexual assault or abuse<br>• an earthquake or flood<br>• a war<br>• seeing someone be killed or seriously injured<br>• having a loved one die through homicide or suicide.<br>Have you ever experienced this kind of event?                                                                                                    |  |  |  |
| Step 12: Complete Section<br>Ask the member the following set of<br>questions.                                                                                                    | <ul> <li>In the past month, have you</li> <li>1.had nightmares about the event(s) or thought about the event(s) when you did not want to?</li> <li>2.tried hard not to think about the event(s) or went out of your way to avoid situations that reminded you of theevent(s)?</li> <li>3.been constantly on guard, watchful, or easily startled?</li> <li>4.felt numb or detached from people, activities, or your surroundings?</li> <li>5.felt guilty or unable to stop blaming yourself or others for the event(s) or any problems the event(s) may have caused?</li> </ul> |  |  |  |

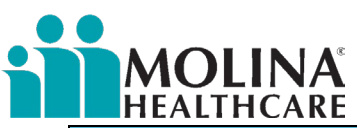

| INSTRUCTIONS                                                                                                    | SCREENSHOT                                                                                                    |  |  |  |
|----------------------------------------------------------------------------------------------------|----------------------------------------------------------------------------------------------------|--|--|--|
| Step 13: Scoring<br>If the member responds 'yes' to three or<br>more of the following five questions,<br>refer the member to an existing or new<br>BH Provider for further evaluation and<br>treatment. | Total Score<br>A score of 3 or more on the PC-PTSD-5 indicates that the member may<br>suffer from trauma requiring further exploration and assessment from a<br>healthcare professional.<br>If the member does not have an existing BH Provider and scores three or<br>more, link the member with a Molina In-Network BH Provider for further<br>evaluation and treatment.<br>The PC-PTSD-5 should only be conducted once during each HRA assessment. |  |  |  |
| Step 14: Communicate Results with PCP                                                                                                    | Share the results from the PC-PTSD-5 with the member's primary care<br>physician and existing BH Provider if applicable, regardless of the score.<br>Include the PC-PTSD-5 Report with the Provider Letter. Please reference the<br>attachment titled PC-PTSD-5 Provider Letter.<br>Follow-up with member's primary care physician and existing BH Provider<br>via phone call.                                                                        |  |  |  |
| Step 15: Complete the ECM Care Plan                                                                                                    | Please refer to the <u>ECM Care Plan Guide</u> to develop the problem, goal, outcome, and intervention.                                                                                                    |  |  |  |
| Note:                                                                                                    | The member has the right to silence their goal, intervention, and outcome in<br>the ECM Care Plan. Please note that each part of the ECM Care Plan must be<br>silenced individually using the yellow file beside the goal, intervention, and<br>outcome. Refer to Care Plan section on how to silence PGIOs.                                                                                                    |  |  |  |

### Adding Assessments/Forms to Favorites

Due to the latest CCA enhancement, the ECM Provider is now able to add frequently used assessments and forms to their **Favorites** (up to 30). Follow steps below to add assessments and forms to your **Favorites**:

| INSTRUCTION                                                                                  | SCREEN SHOT                                                                                                    |  |  |  |  |  |
|----------------------------------------------------------------------------------------------|----------------------------------------------------------------------------------------------------|--|--|--|--|--|
| <b>Step 1:</b> To access your Favorites, select the star icon at the top right-hand section. |                                                                                                    |  |  |  |  |  |
|                                                                                              | 006jz2HgK7n660Z/volencUVxR7 stjRgs6Szs5Jjg8Pgs A <sup>N</sup> Q, G Ta G S S Ta G S → H<br>A ★ S → M R A A C A A C A C A A C A A A C A A C A A C A A C A A C A A C A A C A A C A A C A A C A A C A A C A A C A A C A A C A A C A A C A A C A A C A A C A A C A A C A A C A A C A A C A A C A A C A A C A A C A A C A A C A A C A A C A A C A A A C A A C A A C A A C A A A C A A A C A A A C A A A C A A A C A A A C A A A C A A A A C A A A A A A A A A A A A A A A A A A A A |  |  |  |  |  |
| Step 2: Select "Manage"                                                                      | vét02/so.kmcUVsRGR8SamsRgs8Szs5Jijg8Pgc A <sup>t</sup> @, 1 <sup>*</sup> @ <b>™ ③ 1<sup>*</sup> ③ 1<sup>*</sup> ③ 1<sup>*</sup> ●</b><br><b>● ▲ 1<sup>*</sup> ● ▲ 1<sup>*</sup> ● ●</b><br>Ivorites <b>○ ● ↑ ▲ 0<sup>*</sup></b><br><b>○ ↓ ↑ ▲ 0<sup>*</sup></b><br><b>○ ↓ ↑ ▲ 0<sup>*</sup></b><br><b>○ ↓ ↑ ▲ 0<sup>*</sup></b><br><b>○ ↓ ↑ ▲ 0<sup>*</sup></b><br><b>○ ↓ ↑ ↓ ○ ↓ ↓ ↓ ↓ ↓ ↓ ↓ ↓ ↓ ↓</b>                                                                                                    |  |  |  |  |  |

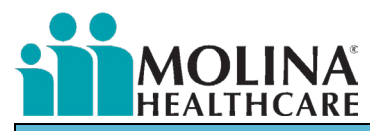

| INSTRUCTION                                                         | SCREEN SHOT                                                                                                    |  |  |  |
|---------------------------------------------------------------------|----------------------------------------------------------------------------------------------------|--|--|--|
| Step 3: Select your commonly used                                   | Favorites                                                                                                    |  |  |  |
| Assessments from the available Template list                        | Assessments CM Cases Notes UM Cases                                                                                                    |  |  |  |
| (make sure to select appropriate assessments)<br>and select "Save." | Assessment       Motase       UM Cases         Templates : Select Favorite <ul> <li>Expand</li> <li>Totils LTC Comprehensive Assessment</li> <li>Totil Non-Community Placement Assessment</li> <li>AMA Assessment</li> <li>Adva Assessment</li> <li>Adva Assessment</li> <li>Adva Assessment</li> <li>Adva Assessment</li> <li>Adva Assessment</li> <li>Adva Assessment</li> <li>Adva Assessment</li> <li>Adva Assessment</li> <li>Adva Assessment</li> <li>Adva Assessments</li> <li>Behavioral Health Program</li> <li>California CS Browing Assessment</li> <li>Hiff</li> <li>Case Management Assessments</li> <li>CDSMP</li> <li>CHP Program - Molina</li> <li>Cetto Program</li> <li>Corpo Program - Molina</li> <li>Dementia Assessment</li> <li>Dementia Assessment</li> <li>Dementia Assessment</li> <li>Dementia Assessment</li> <li>Dementia Matica</li> </ul>                                                                                                    |  |  |  |
|                                                                     | Save Close                                                                                                    |  |  |  |
| Step 4: Skip section CM Cases, UM Cases and                         | Favorites                                                                                                    |  |  |  |
| proceed with the <b>Notes</b> section to select your                | Assessments CM Cases Notes UM Cases                                                                                                    |  |  |  |
| commonly used forms like the Contact Form                           | Templates : Select Favorite /* Expand Favorites :30 Maximum                                                                                                    |  |  |  |
| and the ECM Disenrollment Form and select                           | General Forms - Molina     A Contact Form     K     A Contact form      Contact Form     Contact form     Contact form     Contact form                                                                                                    |  |  |  |
| "Save." Window will indicate "Saved                                 | LTSS     Modicare                                                                                                    |  |  |  |
| Successfully."                                                      | Member Contact Records - Molinal     10 & 3 D Days Follow Up Contact Note     Auto Dialer Call Attempt     Contact Form     ECM Disentolliment Form     HR08 Contact Form     Mi MMP Member Contact Record     Member Texting Consent     Mi MMP Member Contact Form     Outreach Scheduler     Paraprofessional Contact Form     ToC Card Flip / MDT Form     ToC Card Flip / MDT Form     VA Member Contact Record     Mil Member Contact Record     Mil Member Contact Record                                                                                                    |  |  |  |
|                                                                     | Favorites                                                                                                    |  |  |  |
| Step 5: Select "Close."                                             | Saved Successfully         Favorites         Saved Successfully         Assessments       CM Cases         Templates: Select Favorite       * Expand         7018 LTC Comprehensive Assessment       CA Chanaced Care Management (ECM) Enrolment         Addamssesment       Addamssessment         Addamssessment       CA Enhanced Care Management (ECM) Enrolment         Addamssessment       CA HRAA         Catificition Assessments       CH HRAA         Catification Assessments       CA HRAA         Catification Assessments       CH HRAA         Catification Assessments       CA HRAA         Catification Assessments       CA HRAA         Catification Assessments       CA HRAA         Catification Assessments       CA HRAA         Catification Assessments       CA HRAA         Catification Assessments       Corport         Catification Assessments       Corport         COP Program       Molina         Corport Program - Molina       Emention Assessment         Depression Program - Molina       Emention Assessment         Depression Program - Molina       Emention Assessment         Depression Program - Molina       Emention Assessment         Depression Program - Molina       Ementiona |  |  |  |

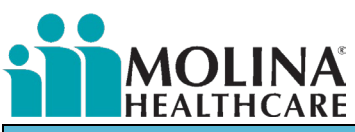

| INSTRUCTION                                                                                                    | SCREEN SHOT                                                                                                    |  |  |
|----------------------------------------------------------------------------------------------------|----------------------------------------------------------------------------------------------------|--|--|
| <b>Step 6:</b> Access your favorite assessments/forms by selecting the star icon at the top right hand section. | ● A ★ ● ② ✓ ⊞ ● ● + ♠ ▲ C         III       Favorites         Assessments       ▲ Manage Close         CA Enhanced Care Management (ECM) Enrollment       CA HRA         Direct Referral       Enterprise TOC         PHQ-9       Notes         Contact Form       ECM Disenrollment Form                                                                                                    |  |  |
| <b>Step 7</b> : If you need to modify your favorite assessments/forms, select "Manage"                          | ● ▲ ★ ● ● ✓ ●       ● ▲ ★ ●       ●       ● ▲ ★ ●       ●       ●       ● ▲ ★ ●       ■       ■       ■       ■       ■       ■       ■       ■       ■       ■       ■       ■       ■       ■       ■       ■       ■       ■       ■       ■       ■       ■       ■       ■       ■       ■       ■       ■       ■       ■       ■       ■       ■       ■       ■       ■       ■       ■       ■       ■       ■       ■       ■       ■       ■       ■       ■       ■       ■       ■       ■       ■       ■       ■       ■       ■       ■       ■       ■       ■       ■       ■       ■       ■       ■       ■       ■       ■       ■       ■       ■       ■       ■       ■       ■       ■       ■       ■       ■       ■       ■       ■       ■       ■       ■       ■       ■       ■       ■       ■       ■       ■       ■       ■       ■       ■       ■       ■       ■       ■       ■       ■       ■       ■       ■       ■       ■       ■       ■       ■                                                                                                    |  |  |
| Step 8: Select the "X" next to the assessment or<br>form that you wish to remove from your<br>favorites.        | Favorites         Assessments       CM Case         Templates:       Select Favorita         7018 Ibi TC Comprehensive Assessment       -/Expand         7018 Ibi TC Comprehensive Assessment       CA Enhanced Care Management (ECM) Enrolment         7018 Ibi TC Comprehensive Assessment       CA Enhanced Care Management (ECM) Enrolment         7018 Ibi TC Comprehensive Assessment       CA Enhanced Care Management (ECM) Enrolment         7018 Ibi TC Comprehensive Assessments       CA Enhanced Care Management (ECM) Enrolment         8 Enhavioral Health Program       Maina         9 CoSPMP       Case Management Assessments         9 CoSPMP       Case Management Assessment         9 CosPM Program - Molina       CosPM Program - Molina         9 CosPM Program - Molina       CosPM Program - Molina         9 Diversion Assessment       CosPM Program - Molina         9 Diversion Assessment       CosPM Program - Molina         9 Diversion Assessment       CosPM Program - Molina         9 Diversion Assessment       CosPM Program - Molina         9 Diversion Assessment       CosPM Program - Molina         9 Diversion Assessment       CosPM Program - Molina         9 Diversion Assessment       CosPM Program - Molina         9 Diversion Assessment       CosPM Program - Molina         9 |  |  |

## Case Management Acuity

ECM members must be assigned an acuity level when the ECM LCM creates the care plan in CCA (see screenshot below). The appropriate acuity level must be selected based on the member's needs and may change during the member's enrollment in ECM. Low acuity members should NOT be enrolled in the ECM program. Low acuity members should be re-evaluated to determine if the member requires ECM level of intensive care coordination services. If the member no longer needs ECM services because the member is well-managing their conditions, the member should be graduated from ECM as "All Care Plan Goals Met." For any members who meet a ECM Population of Focus, but do not fall under any acuity listed below, default member to Medium acuity.

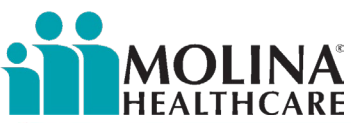

| General Information                                                                                                    |                                               |                                     |                                                                        |                                | <b>/</b>                  |                 |
|----------------------------------------------------------------------------------------------------|-----------------------------------------------|-------------------------------------|------------------------------------------------------------------------|--------------------------------|---------------------------|-----------------|
| Case Name: *<br>ECM - Diabetes                                                                                                    |                                               | Assigned To: *<br>Vanessa Rodriguez | -                                                                      | പടടിള്ന to Me                  |                           |                 |
| Open Reason: * Care Coordination Main Diagnosis:                                                                                                    | Participation Method:                         | ~                                   | Case Acuity: *                                                         | Case Type:<br>Enhanced Care Ma | Case<br>anagement (EC V A | Phase:          |
| Coverage:<br>Group: DSHS, Plan: ACA - SD - MHC, Subscriber: CA1311B9D<br>Description:<br>Member meets ECM <u>PoF</u> : Individuals experiencing homelessne<br>Open Notes: | H25, Effective: 04/01/2022 - 12/31/2078<br>55 |                                     |                                                                        |                                |                           | ✓<br>Open Date: |
| Case Primary Contact:<br>ADAM TEST ~<br>Consent Date:                                                                                                    | Case Source:                                  | ~                                   | Stratification Level:<br><select><br/>Case Consenting Person:</select> | ~ ]                            | Case Provider:            | P               |
| Case Category * Diabetes                                                                                                    | ~                                             |                                     |                                                                        |                                | 05/22/2023 01:36 PM       | ۵               |

#### Medium Acuity

If your organization's assigned ECM members fall under the following criterion, the member is considered Medium Acuity. Members of Medium Acuity should be re-evaluated every six months to determine continued eligibility for ECM.

- Maternity High Risk
- Three or four co-morbid conditions
  - Targeted diagnosis with two admits within six months.
    - o CVD
    - o CHF
    - o COPD
    - o ESRD
    - o Asthma
    - o Diabetes
    - o Sickle Cell
    - o AIDS/HIV
    - o Cancer
    - o Behavioral Health (specific codes)
- Three to five avoidable Emergency Department visits within six months

#### **High Acuity**

If any of your organization's assigned ECM members fall under the following criterion, the member is considered High Acuity.

- Five or more co-morbid conditions
- Reports health as poor
- High-risk chronic illness with clinical instability as demonstrated by three or four admits within six months related to:
  - o CVD
  - o CHF
  - o COPD
  - o ESRD
  - o Asthma
  - o Diabetes
  - o Sickle Cell
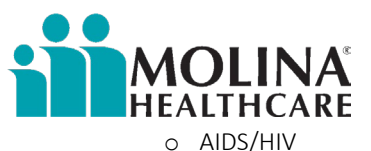

- o Cancer
- o Behavioral Health (specific codes)
- Six or more avoidable Emergency Department visits within six months

## **Catastrophic Acuity**

If any of your organization's assigned ECM members fall under the following criterion, the member is considered Catastrophic Acuity.

- High-risk chronic illness with clinical instability as demonstrated by five or more admits in six months related to:
  - o CVD
  - o CHF
  - o COPD
  - o ESRD
  - o Asthma
  - o Diabetes
  - o Sickle Cell
  - o Aids/HIV
  - o Cancer
  - o Behavioral health (specific codes)
  - Imminent risk of:
    - Inpatient admissions (psychiatric or medical) related to the inability to self-manage in the current living environment.
      Institutionalization
  - Need assistance with four or more activities of daily living, independent activities of daily living, and lacks adequate caregiver assistance.